# **Align Self-Certification User Guide**

Welcome to the Align User Guide for the Self-Certifications (Self-Cert) module specific to the CEA role. Along with the Align <u>instructional videos</u>, this user guide will help you navigate all the features included in this module. Click on a topic in the list below or in the ribbon above to begin.

9

12

(13)

Accessing Align
 Self-Certification Overview

3 Creating a Distribution

Attestations (Self-Certifications)

Sending a Self-Certification Distribution

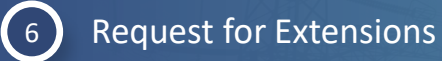

Reviewing a Self-Certification Response

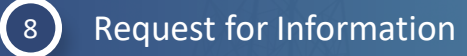

- 10 Review Comments
   11 Reviewing Additional Question Responses
  - Related Findings

**Review Notes** 

- Creating a Finding
- Submitting a Finding

15 Re 16 Cc

17

18

Findings

- Completing a Self-Certification Review
- Reopening a Self-Certification
- Cancelling a Self-Certification
- 19 Self-Certification Templates
- 20 Self-Certification Administra

*Notice*: Updates to the Self-Certifications and Attestation functionality remain under development as of this version update. This User Guide reflects current functionality in the Align and updates will be made as future releases are deployed to improve Self-Certifications and Attestation functionality.

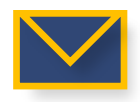

7

This email icon indicates when an email notification will be sent to a Registered Entity

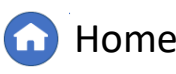

Previous Page

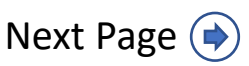

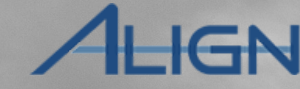

Self-Cert

Cancelling a

Self-Cert

Self-Cert

# **Accessing Align**

(Self-Certs)

Creating a

Cert Overview Distribution

Accessine

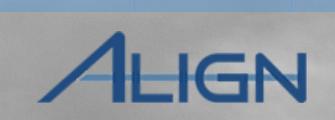

Next Page 🔶

From the Align Log-in Page

1 Enter the Align Username

2 Enter the Align Password

*Notice*: All Align users MUST have an ERO Portal Account. Refer to the <u>CEAs Align User Access Guide</u> for details.

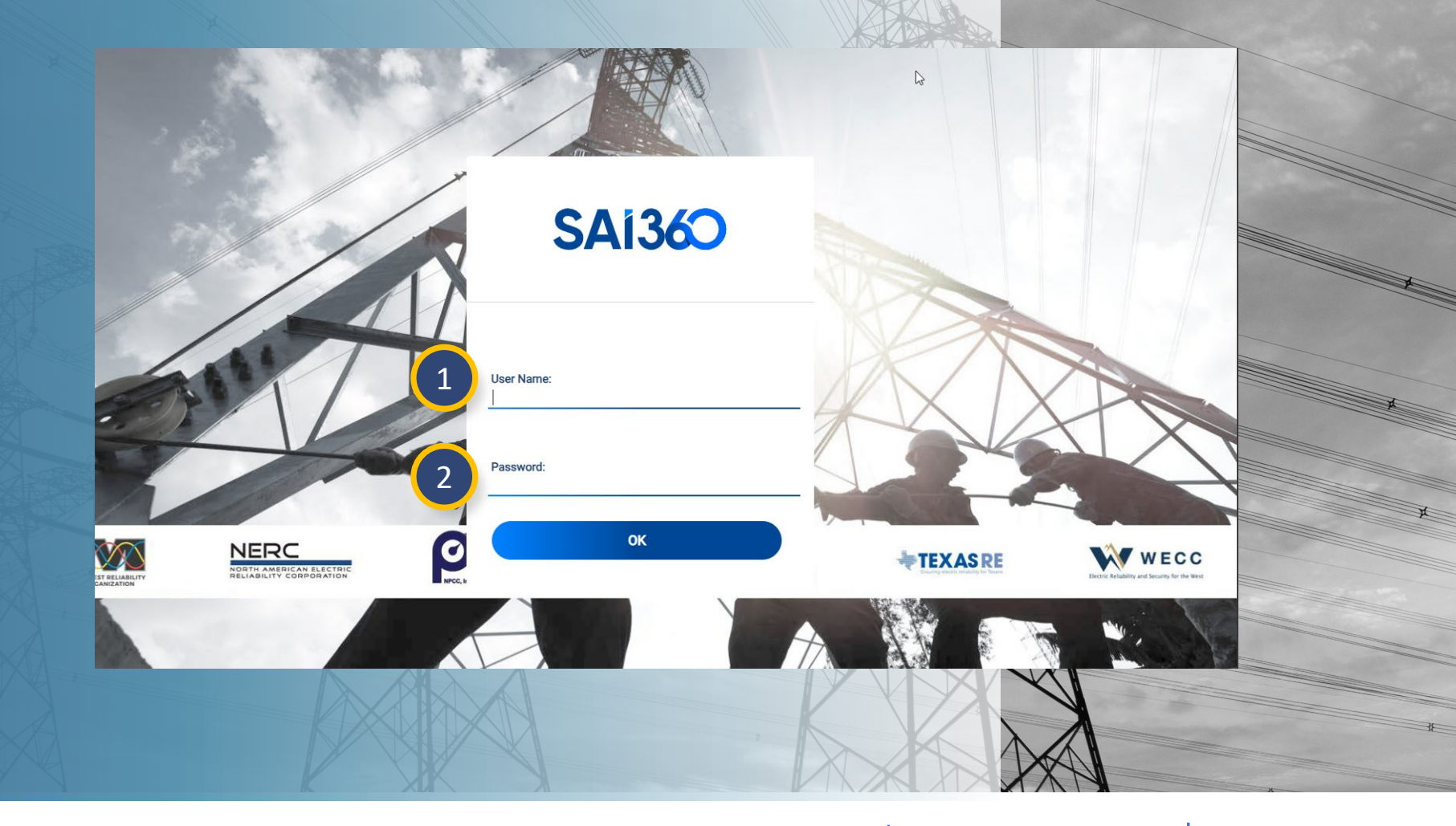

Home

Previous Page

Related

Question

Submitting a

X

Related Issues

# **Self-Certification Overview**

There are two modules related to Self-Certifications for CEA users: Self-Certifications and Self-Certification Administration.

1 Self-Certifications module is used for creating new Self-Certifications Distributions as well as processing the Self-Certifications records themselves. The bulk of this User Guide focuses on the Self-Certification module.

2 Self-Certification Administration module is used for managing regionspecific (custom) questions used by CEAs to augment Self-Certification requests.

| My    | y Align               | *                            | 1                                                                                             |                                           |                                                 |                  | ٨          | lign for Regions |  |
|-------|-----------------------|------------------------------|-----------------------------------------------------------------------------------------------|-------------------------------------------|-------------------------------------------------|------------------|------------|------------------|--|
| COF   | 0                     |                              |                                                                                               |                                           |                                                 |                  |            | MRO Editor 1     |  |
| Find  | lings                 |                              |                                                                                               |                                           |                                                 |                  |            |                  |  |
| Inter | rnal Control Asse     | ssments                      | 1                                                                                             |                                           |                                                 |                  |            |                  |  |
| Peri  | odic Data Submit      | ttals                        |                                                                                               |                                           |                                                 | NEWS AND UPDATES |            |                  |  |
| Self  | -Certifications       |                              | te a single, common platform for the ERO                                                      | Enterprise Complia                        | ince Monitoring and Enforcement Program         |                  |            |                  |  |
| Self  | -Cert Administrat     | ion                          | sily manage all tasks assigned to you for c<br>lications, technical feasibility exceptions, a | ompliance and enfl<br>nd more. Align will | continue to be improved to ensure it is simple. |                  |            |                  |  |
| Aud   | its and Spot Che      | cks                          | abling you to stay on top of any potential                                                    | issues and take co                        | rrective action quickly and efficiently.        |                  |            |                  |  |
| PNC   | C Processing          |                              |                                                                                               |                                           |                                                 |                  |            |                  |  |
| Enfo  | procement Process     | sing                         |                                                                                               |                                           |                                                 |                  |            |                  |  |
| Mitig | pation Manageme       | ent                          |                                                                                               |                                           |                                                 |                  |            |                  |  |
|       | TYPE                  | UNIQUE ID                    | STANDARD AND<br>REQUIREMENT                                                                   | REGIONS                                   | REGISTRATION                                    |                  | DUE DATE   | ASSIGNED TO      |  |
|       | Audt RFI              | ME22-01399 ( RI23-<br>007482 | PRC-005-6 R1.                                                                                 | MRO-US                                    |                                                 | z                | 02/03/2023 | MRO Editor 1     |  |
|       | CE Letter<br>Response | 2021-00023                   | BAL-001-2 R1                                                                                  | MRO-US                                    | NCR9999999 - MRO - Training Energy Co           | rp. MRO in MRO 者 | 02/25/2021 |                  |  |
|       | CE Letter<br>Response | 2021-00029                   | CIP-007-6 R3.                                                                                 | MRO-US                                    | NCR9999999 - MRO - Training Energy Co           | ep. MRO in MRO 🧟 | 02/24/2021 |                  |  |
|       | CE Letter<br>Response | 2023-00040                   | WAR-002-4.1 (Manitoba) R1.                                                                    | MRO-M8                                    | 2                                               |                  |            |                  |  |
|       | CE Letter<br>Response | 2023-00031                   | CIP-003-8 (Saskatchewan) R3.                                                                  | MRO-SK                                    |                                                 | ) ät             | 05/09/2023 |                  |  |
|       | CE Letter<br>Response | 2022-00038                   | BAL-001-2 R1.                                                                                 | MRO-US                                    | 2                                               | 2                | 02/24/2023 |                  |  |
|       | CE Letter<br>Response | 2021-00027                   | CIP-005-6 R1                                                                                  | MRO-US                                    | NCR9999999 - MRO - Training Energy Co           | ng. MRO in MRO 🚉 |            |                  |  |
|       | CE Letter<br>Response | 2023-00001                   | BAL-001-2 R1                                                                                  | MRO-US                                    |                                                 | 2                | 12/06/2023 |                  |  |
|       | CE Letter<br>Response | 2021-00018                   | CIP-003-7 R1                                                                                  | MRO-US                                    | NCR9999999 - MRO - Training Energy Co           | rp. MRO in MRO 🧟 |            |                  |  |
| -     | CE Letter             | 2021-00032                   | CIP-004-6 R5.                                                                                 | MRO-US                                    | NCR99999999 - MRO - Training Energy Co          | rp. MRO in MRO 者 | 03/23/2021 |                  |  |
|       | Response              |                              |                                                                                               |                                           |                                                 |                  |            |                  |  |

indings

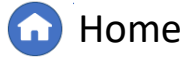

Previous Page Nex

Cancelling a

Self-Cert

Self-Cert

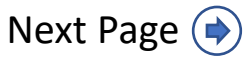

# **Self-Certification Overview**

In the CEA view of the Self-Certification module in Align, there are several tabs with different purposes:

indings

**Create Distribution** – Create new Self-Certification Distributions.

Active – Lists active Self-Certifications pending entity responses.

Scheduled – Lists scheduled Self-Certifications but not yet visible to entities

**In Review** – Lists Self-Certifications submitted for review.

**Completed** – Displays all completed Self-Certification requests.

**Processed Distributions** – Lists processed Self-Cert distributions and may be used to create distribution templates or locate favorite templates.

**ARE Self-Certs** – Displays Self-Cert requests for which the CEA is an Affected Regional Entity (ARE) in the Coordinated Oversight Program.

**RFIs** – Lists active Self-Cert Requests for Information.

**RFEs** – Lists all Self-Cert Requests for Extension.

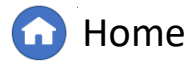

Previous Page

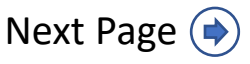

Cancelling a Se Self-Cert Ter

Self-Ce Admi

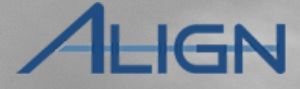

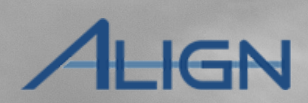

To navigate to the **Self-Certifications** module:

Creating a

Cert Overview Distribution (Self-Certs)

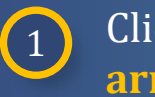

Accessine

# Click the **dropdown** arrow.

2 Select the Self Certifications View.

|                   | My Align                     | 1                                                                                                    |                  |
|-------------------|------------------------------|----------------------------------------------------------------------------------------------------|------------------|
|                   | My Align                     |                                                                                                    |                  |
| Assi              | Scheduling                   |                                                                                                    |                  |
| -                 | IRA                          |                                                                                                    |                  |
| PALIC             | COP                          |                                                                                                    | NEWS AND OPDATES |
| Welcon            | Findings                     | le a single, common platform for the ERO Enterprise Compliance Monitoring and Enforcement Program (CMEP). This is your                                                                                                    |                  |
| Dashbi<br>submitt | Internal Control Assessments | assigned to you for compliance and enforcement-related workflows, including noncompliance, mitigation, periodic data<br>and more. Align will continue to be improved to ensure it is simple to track and monitor compliance and enforcement activities, |                  |
| enablin           | Periodic Data Submittals     | orrective action quickly and efficiently.                                                                                                    |                  |
|                   | Self-Certifications 2        |                                                                                                    |                  |
|                   | Self-Cert Administration     |                                                                                                    |                  |
| ITEMS             | Audits and Spot Checks       | •                                                                                                    |                  |

X

Question

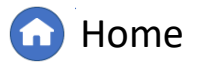

Previous Page

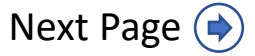

There are 4 ways to create a Self-Certification Distribution:

**Create Entity Distribution (A)** button allows you to pre-select the applicable Registered Entities for the Self-Certification.

**Create Function Distribution (B)** button allows you to pre-select the Functions applicable to the Self-Certification.

**Create Requirement Distribution (C)** 

button allows you to pre-select the applicable Requirements for the Self-Certification.

**General Self-Certification (D)** does not pre-select entities, functions, or requirements but creates a basic version of a Self-Certification.

| SEL | F-CERT | REQUEST ID    | REQUEST                               | FUNCTIONS            | STANDARD AND                           | START/DUE                         | MONITORING                 | CREATED BY        |
|-----|--------|---------------|---------------------------------------|----------------------|----------------------------------------|-----------------------------------|----------------------------|-------------------|
| +   |        | DS2021-000288 | dc test wecc - ncr05392               | DP, GO, GOP, TO, TOP | CIP-002-5.1a R1.                       | DATE                              | PERIOD                     | Dan Chanda        |
|     |        | DS2021-000287 | dc test2                              |                      |                                        |                                   |                            | Dan Chanda        |
|     |        | DS2021-000286 | dc test                               |                      |                                        |                                   |                            | Dan Chanda        |
|     |        | DS2021-000277 | Defect testing 5/25/2021              |                      | CIP-002-5.1a R1., CIP-002-<br>5.1a R2. | 25 May 2021<br>25 Jun 2021        | 05/03/2021 -<br>05/22/2021 | MRO Editor 1      |
|     |        | DS2021-000270 | EM Test 2                             | то                   | FAC-003-4 R1.                          | 19 May 2021<br>09 Jun 2021        | 02/01/2021 -<br>02/28/2021 | MRO Editor 1      |
|     |        | DS2021-000195 | cvb 28-04                             | ТОР                  | EOP-010-1 R3.                          | 28 Apr 2021<br>23 May 2021        | 04/07/2021 -<br>05/31/2021 | Caroline Van Bom  |
|     |        | DS2021-000186 | FAC-008 retest of Ready for UAT 10585 | GO, GOP              | FAC-008-3 R6., VAR-002-4.1<br>R6.      | 26 Apr 2021<br>26 May 2021        | 04/22/2020 -<br>04/22/2021 | MRO Editor 4      |
|     |        | DS2021-000174 | 1904CVB Test1                         | DP-UFLS, TO          |                                        | <b>19 Apr 2021</b><br>27 May 2021 | 04/05/2021 -<br>04/30/2021 | Caroline Van Bomr |
|     | И      | < Page 1 of 7 |                                       |                      |                                        |                                   |                            |                   |
| INS | TRUCTI | ONS           |                                       |                      |                                        |                                   |                            |                   |
|     |        |               |                                       |                      |                                        |                                   |                            |                   |

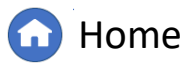

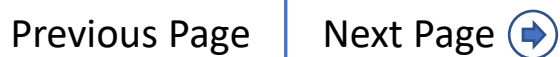

Cancelling a

Self-Cert

IGN

Question

Findings

To draft a general Self Certification Distribution:

Click the plus icon.

2 Enter a custom title for this Self-Cert in the Name field. This will be visible to entities.

3

1

Click the **calendar** icons to enter dates.

**Visibility Date**: The date the entity can see the Self-Cert.

**Start Date:** The date the entity can begin editing the Self-Cert.

**Due Date:** The date the entity is expected to submit its Self-Cert response to the CEA.

*Notice*: The Visibility and Start Date will automatically populate to the current date. The Due Date will automatically populate to 30 days from the current date.

|     | Sel      | f Certificatio             | าร        | ~                            |                            |                            |                 |                                 |                                      | Align for Regions   | ~    |
|-----|----------|----------------------------|-----------|------------------------------|----------------------------|----------------------------|-----------------|---------------------------------|--------------------------------------|---------------------|------|
| \$  | Create [ | Distribution               | -/- Sche  | duled Self-Certs             | - Active Self-Certs        | -     Self-Certs in F      | Review          | -     Completed Self-Cert       | s 😵 Processed Distribut              | ions -1- ARE Self-C | erts |
| CF  | REATE    |                            | BUTION    |                              | ON DISTRIBUTION            | CREATE REQ DI              | STRIBUTIC       | N                               |                                      |                     |      |
| ELF | F-CERT   | IFICATION - B              | ULK DIST  | TRIBUTIONS IN DRAF           | T                          |                            |                 |                                 |                                      |                     |      |
|     |          | REQUEST ID                 | Create Se | elf-Certification Distributi | on                         |                            |                 |                                 |                                      | ×                   |      |
| -   |          | DS2021-0002                |           |                              | General                    |                            |                 |                                 |                                      | Î                   |      |
| L.  |          | DS2021-0002                |           | 2 Name                       | *                          |                            |                 | Compliance Year                 | 2020                                 |                     |      |
|     |          | DS2021-0002                |           | Visibility Date * @          | 11/22/2024                 |                            |                 | Monitoring Period Start *       |                                      |                     |      |
|     |          | DS2021-0002                |           | Start Date * @               | 11/22/2024                 | 3                          |                 | Monitoring Period End *         |                                      |                     |      |
|     |          | DS2021-0002                |           | Due Date ^ 🥪                 | 12/22/2024                 |                            |                 | Instructions to entity          |                                      |                     |      |
|     |          | 002021-0002                |           |                              |                            |                            |                 |                                 |                                      |                     |      |
|     |          | DS2021-0001                |           |                              |                            |                            |                 |                                 |                                      |                     |      |
|     |          | DS2021-0001                |           | Compliance Enforcement       | MRO                        |                            |                 |                                 | 1                                    | · · · · ·           |      |
|     |          | DS2021-0001                |           | Authority                    |                            |                            |                 |                                 |                                      |                     | el   |
|     |          |                            |           |                              | Point of Contact           |                            |                 |                                 |                                      |                     |      |
|     |          |                            |           | FIRST NAME                   |                            |                            |                 | LAST NAME                       |                                      |                     |      |
|     | M        | <ul> <li>✓ Page</li> </ul> | ć         |                              |                            |                            | This table      | is empty                        |                                      |                     |      |
| VST | RUCTI    | ONS                        | 6         | 2                            |                            |                            |                 |                                 |                                      |                     |      |
|     |          |                            |           |                              |                            |                            |                 |                                 |                                      |                     |      |
|     |          |                            |           |                              | Action                     |                            |                 |                                 |                                      |                     | J    |
|     |          |                            |           | Instructions                 | Please click "Update" to s | save your request. The rec | quest will be s | aved as a draft and can be acce | essed once you dashboard refresh the | draft dashboard.    | ,    |
|     |          |                            |           |                              |                            |                            |                 |                                 |                                      |                     |      |
|     |          |                            |           |                              | Update Close               |                            |                 |                                 |                                      |                     |      |

X

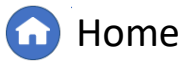

Cancelling a

Self-Cert

IGN

Question

X

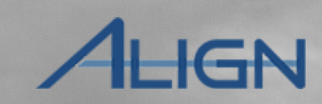

Self-Cert

Cancelling a

Click the calendar to select the Monitoring Period Start and Monitoring Period End dates to define the Self-Cert monitoring period.

The **Instructions to entity** field, which will be visible to entities, can be used to provide additional instruction.

Creating a

Cert Overview Distribution (Self-Certs)

4

5

The **Instructions to entity** field should be used to provide clarity on requests of the Self-Certification, including if evidence is requested and contact information for follow-up questions from the entity.

| If Certification Distributio        | n                |                           |      | × |
|-------------------------------------|------------------|---------------------------|------|---|
|                                     | General          |                           |      |   |
| Name*                               |                  | Compliance Year           | 2020 |   |
| Visibility Date * 🎯                 | <b></b>          | Monitoring Period Start * |      |   |
| Start Date * 🔍                      | <b></b>          | Monitoring Period End *   |      |   |
| Due Date * 🖗                        | <b></b>          | Instructions to entity    |      |   |
|                                     |                  | 5                         |      |   |
| Compliance Enforcement<br>Authority | MRO              |                           |      |   |
|                                     | Point of Contact |                           |      |   |
| FIRST NAME                          |                  | LAST NAME                 |      |   |
|                                     |                  | This table is empty       |      |   |
|                                     |                  |                           |      |   |
|                                     | Action           |                           |      | - |
|                                     | Update Close     |                           |      |   |
| D                                   |                  |                           |      |   |

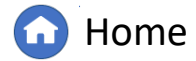

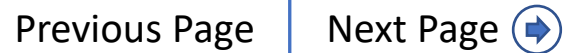

Extensions

Creating a Attestations Cert Overview Distribution (Self-Certs) a Self-Cert Request for Reviewing Request for Review Review

ALIGN

| f you wish to add a point of contact,                                     | Create Self Certification Distribution |                |                               |                           |          | × |   |   |
|---------------------------------------------------------------------------|----------------------------------------|----------------|-------------------------------|---------------------------|----------|---|---|---|
| you can link a CEA user in the <b>Point of</b><br><b>Contact</b> section. | Ge                                     | neral          |                               |                           |          |   |   |   |
|                                                                           | Name *                                 |                |                               | Compliance Year           | 2020     |   |   |   |
| 6 Click the link icon.                                                    | Visibility Date * 🧼                    | <b></b>        |                               | Monitoring Period Start * | <b></b>  |   |   |   |
|                                                                           | Start Date * 🥥                         | i              |                               | Monitoring Period End *   | <u> </u> |   |   |   |
| 7 Check the checkbox.                                                     | Due Date * 🥥                           | <u> </u>       | Relate Existing               | Instructions to entity    |          |   |   | × |
|                                                                           |                                        |                | □ NAME                        |                           |          |   |   |   |
| 8 Click confirm.                                                          | Compliance Enforcement MR              | 0              |                               |                           |          |   |   | * |
|                                                                           | Authority                              |                |                               |                           |          |   |   |   |
| 9 Click the <b>Update</b> button.                                         | Po                                     | int of Contact |                               |                           |          |   |   |   |
|                                                                           |                                        |                |                               |                           |          |   |   |   |
|                                                                           | FIRST NAME                             |                |                               |                           |          |   |   |   |
| The Self-Certification distribution                                       | e <b>6</b>                             | 7              | <ul> <li>MRO Edito</li> </ul> | 1                         |          |   |   |   |
| vill now appear as a draft in the                                         | 8                                      |                | MRO Edito                     | 2                         |          |   |   | × |
| Bulk Distributions in Draft section.                                      |                                        |                | MRO Edito                     | 3                         |          |   |   |   |
|                                                                           | Art                                    | tion           | MRO Edito                     | 4                         |          |   |   |   |
|                                                                           |                                        | Close          | MRO Edito                     | 5                         |          |   |   |   |
|                                                                           | 9                                      | olose          | MRO Edito                     | 6                         |          |   |   |   |
| <i>Notice:</i> When a Point of Contact is                                 |                                        |                | 🖌 📢 Page                      | 2 of 2 > H Q              |          |   |   |   |
| isted, it cannot be changed after the<br>listribution is processed.       |                                        |                |                               | 8 Confirm Close           |          |   | * | Æ |
|                                                                           |                                        |                |                               |                           |          |   |   |   |

Additional Question Responses

Related Findings

Creating a Submitting a Related Issues Finding

Completing a Self-Cert Review

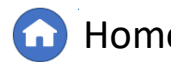

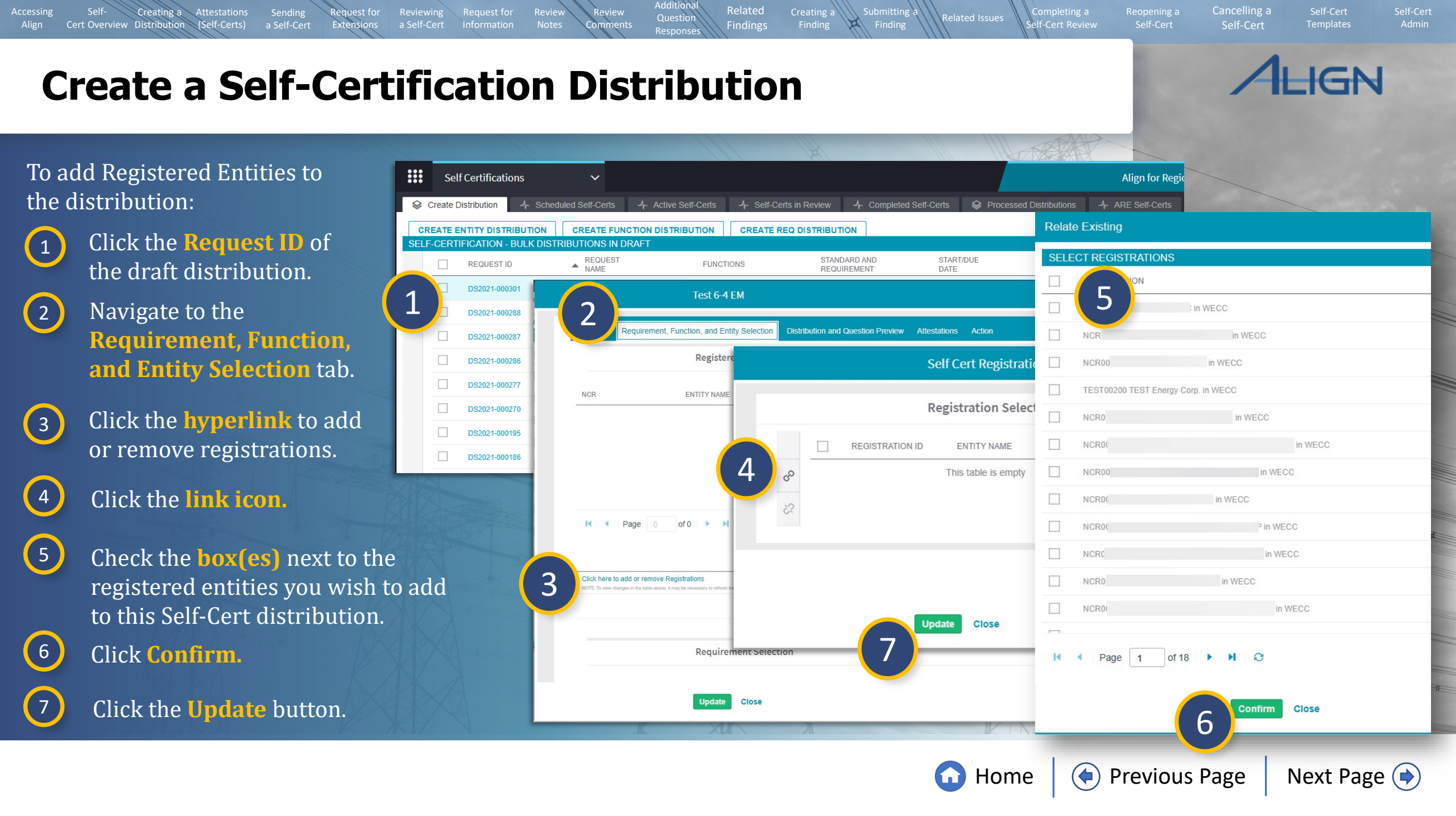

Request for

Extensions

Self Cert Requirement Selection

Cancelling a

IGN

To add a requirement to the distribution:

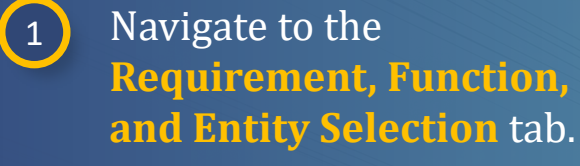

Creating a Attestations

Cert Overview Distribution (Self-Certs)

2 In the **Requirement Selection** section, click the **hyperlink** to add or remove requirements.

**3** Click the link icon.

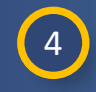

5

Check the **box(es)** to select the requirements you wish to add.

Click Confirm.

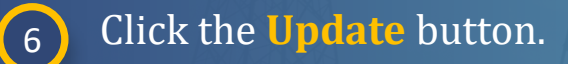

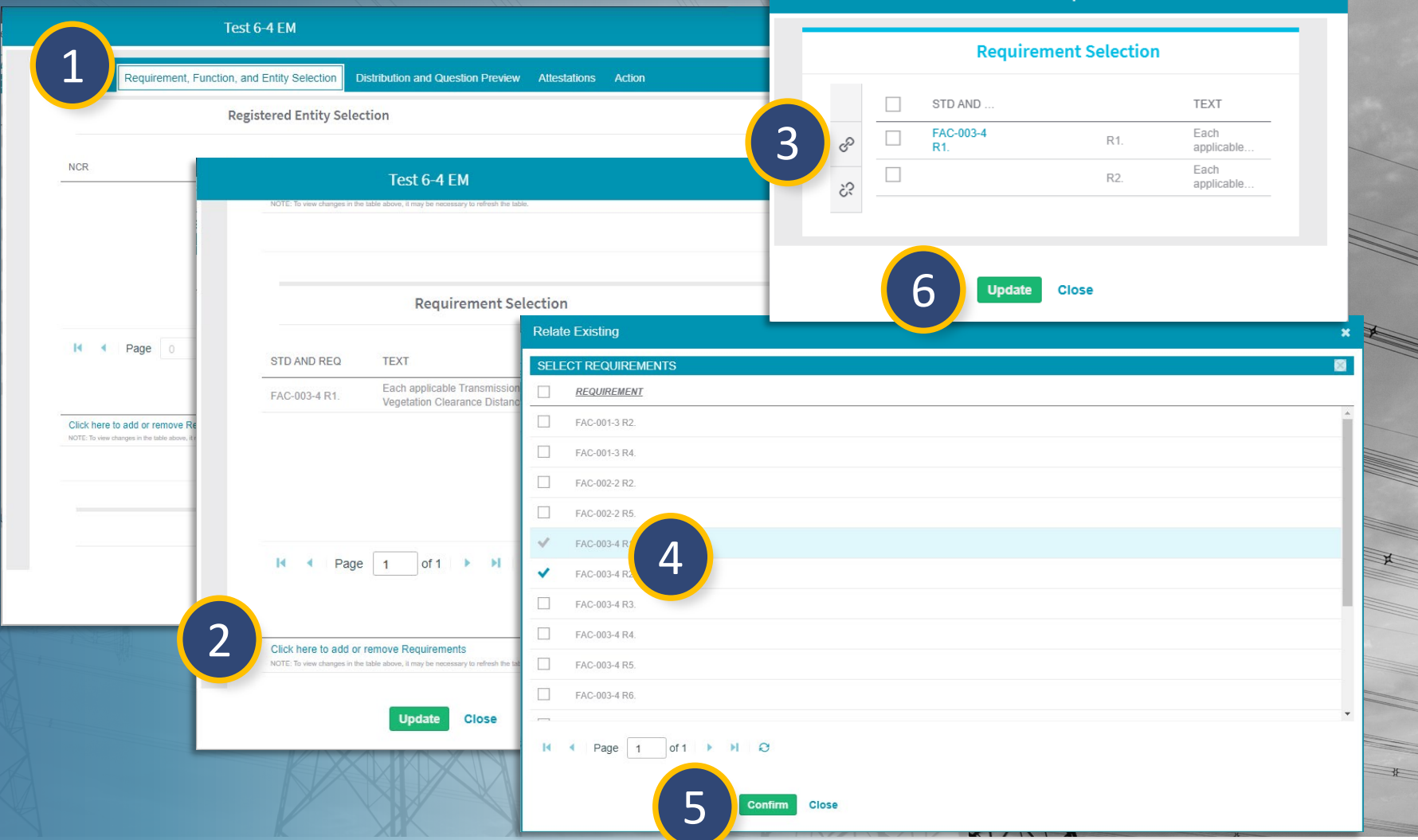

Submitting a

X

Related

Findings

Question

Response

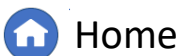

Next Page (

Previous Page

#### X Cert Overview Distribution Findings IGN **Create a Self-Certification Distribution** Self Cert Function Selection **Function Selection** To add a function to the Test 6-4 EM distribution: 1 NAME 3 equirement, Function, and Entity Selection Distribution and Question Preview Attestations Action P GO Navigate to the 1 Test 6-4 EM ŝ **Requirement, Function,** NCR Function Selection and Entity Selection tab. 6 FUNCTION Update Close 2 In the Function Selection GO Relate Existing section, click the hyperlink SELECT FUNCTIONS to add or remove functions. I4 4 FUNCTION 4 GO 4 ~ TO Click the link icon. 3 Click here to NOTE: To view Check the **box(es)** to select 4 Click here to add or remove F the functions you wish to add. 2 5 Click Confirm. Click the **Update** button. 6 5 Close

Related

Question

Accessing

Creating a

Attestations

Submitting a

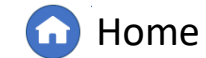

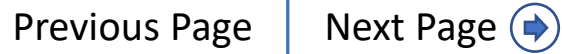

Cancelling a

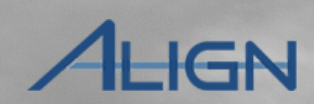

Self-Cert

Cancelling a

To preview the drafted Self-Certification with chosen entities, requirements, and functions, navigate to the **Distribution and Question Preview** tab.

Cert Overview Distribution

Review the Self-Cert Distribution Preview to confirm selections are correct.

2

Review the Self-Cert Question Preview to confirm questions are correct.

*Notice*: The draft distribution may need to be **Updated** (A) before the information will display in the preview.

|                                                                                  | Self-Cert Distribution Preview                                                                                                    |                                                                                                    |             |              |  |
|----------------------------------------------------------------------------------|----------------------------------------------------------------------------------------------------|----------------------------------------------------------------------------------------------------|-------------|--------------|--|
| Your Self-Cert(s) will be sent to<br>Note: You have to save (update) this form t | o the following entities and functions, for the fol<br>to see any changes you made above reflected in this summary.                                                                                                    | lowing Requirements.                                                                                                    |             |              |  |
| REGISTRATIONS                                                                    | FUNCTIONS                                                                                                    | REQUIREMENTS                                                                                                    | PCC         | ACC          |  |
|                                                                                  | TOP, TO, TSP, TP                                                                                                    | CIP-006-6 R2., CIP-008-6 R3., CIP-008-6<br>R1., CIP-008-6 R2., PRC-004-6 R1., TPL-<br>001-4 R1., PRC-004-6 R5., TPL-001-4 R4., | Ryan Walter | Barbara Walz |  |
|                                                                                  |                                                                                                    |                                                                                                    |             |              |  |
|                                                                                  |                                                                                                    |                                                                                                    |             |              |  |
|                                                                                  |                                                                                                    |                                                                                                    |             |              |  |
|                                                                                  |                                                                                                    |                                                                                                    |             |              |  |
| I Page 1 of                                                                      | 1   ▶ ▶   8                                                                                                    |                                                                                                    |             |              |  |
| I ◆ Page 1 of                                                                    | 1   🕨 🕅   😂                                                                                                    |                                                                                                    |             |              |  |
| I ◆ Page 1 of                                                                    | 1   ▶ ▶   ♀<br>Self-Cert Question Preview                                                                                                    | 2                                                                                                    |             |              |  |
| I Page 1 of<br>QUESTIONS                                                         | 1   ▶ ▶   ₽<br>Self-Cert Question Preview                                                                                                    | QUESTIONSCOPE                                                                                                    |             |              |  |
| QUESTIONS                                                                        | 1     >     >     >     >     >     >     >     >     >     >     >     >     >     >     >     >     >     >     >     >     >     >     >     >     >     >     >     >     >     >     >     >     >     >     >     >     >     >     >     >     >     >     >     >     >     >     >     >     >     >     >     >     >     >     >     >     >     >     >     >     >     >     >     >     >     >     >     >     >     >     >     >     >     >     >     >     >     >     >     >     >     >     >     >     >     >     >     >     >     >     >     >     >     >     >     >     >     >     >     >     >     >     >     >     >     >     >     >     >     >     >     >     >     >     >     >     >     >     >     >     >     >     >     >     >     >     >     >     >     >      >     >     >     > <td>QUESTIONSCOPE</td> <td></td> <td></td> <td></td> | QUESTIONSCOPE                                                                                                    |             |              |  |

X

Findings

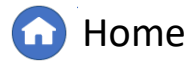

Previous Page Next Page (

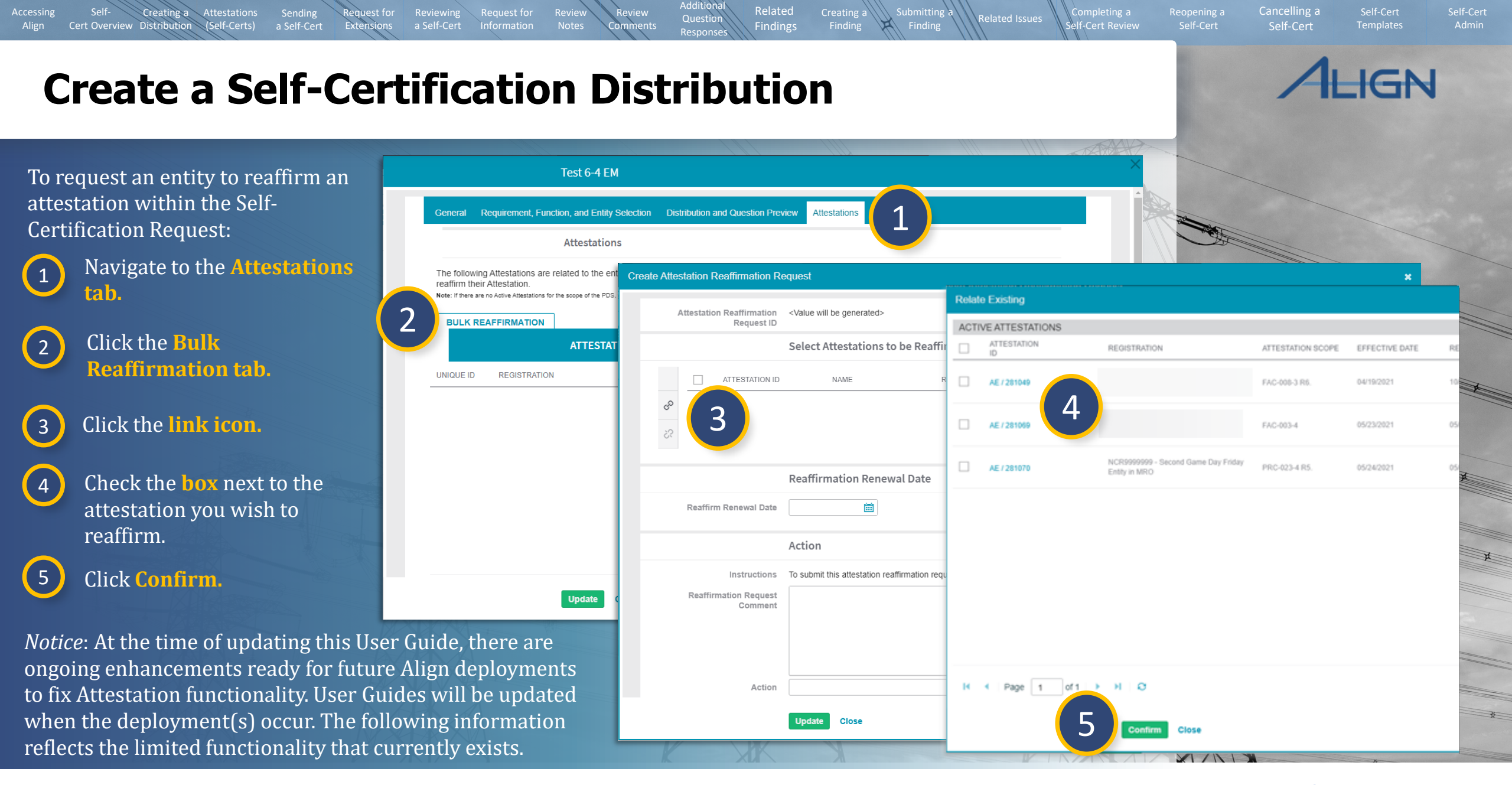

Home

Previous Page

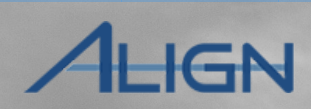

Self-Cert

Cancelling a

| 6 | Select the Reaff     |
|---|----------------------|
|   | <b>Renewal Date.</b> |

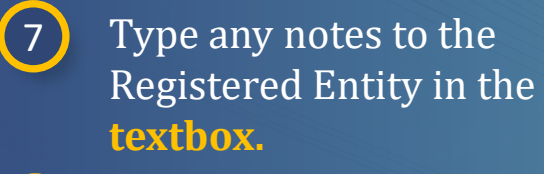

irm

8 Select **Submit** from the dropdown.

9 Click Update.

*Notice*: At the time of updating this User Guide, there are ongoing enhancements ready for future Align deployments to fix Attestation functionality. User Guides will be updated when the deployment(s) occur. The following information reflects the limited functionality that currently exists.

| eate Atte | estation Reaffirmation Re               | equest                                                                                                    |         |      |           |              |      |         |         |                                                                    | ; |
|-----------|-----------------------------------------|----------------------------------------------------------------------------------------------------|---------|------|-----------|--------------|------|---------|---------|--------------------------------------------------------------------|---|
|           | Attestation Reaffirmation<br>Request ID | <value be="" genera<="" th="" will=""><th>ated&gt;</th><th></th><th></th><th></th><th></th><th></th><th></th><th></th><th></th></value> | ated>   |      |           |              |      |         |         |                                                                    |   |
|           |                                         | Select Attestati                                                                                                    | ons     | to b | e Re      | affir        | mec  | l by    | en      | tities                                                             |   |
|           | ATTESTATION ID                          | NAME                                                                                                    |         |      |           | RI           | GIST | RATIO   | NC      | STANDARD REQUIREMENT PART                                          |   |
| හි        |                                         |                                                                                                    |         |      |           |              |      |         | Т       | his table is empty                                                 |   |
| ŝ         |                                         |                                                                                                    |         |      |           |              |      |         |         |                                                                    |   |
|           |                                         | Reaffirmation R                                                                                                    | Rene    | wal  | Dat       | e            |      |         |         |                                                                    |   |
| 6         | Reaffirm Renewal Date                   |                                                                                                    |         |      |           | Ē            |      |         |         |                                                                    |   |
|           |                                         | Action                                                                                                    | <<br>Su | Мо   | May<br>Tu | 2021<br>We   | Th   | Fr      | ><br>Sa |                                                                    |   |
|           | Instructions                            | To submit this attesta                                                                                                    | 25      | 26   | 27        | 28           | 29   | 30<br>7 | 1       | tered entity select "submit" from drop down and then click update. |   |
|           | Reaffirmation Request<br>Comment        |                                                                                                    | 9       | 10   | 11        | 12           | 13   | 14      | 15      |                                                                    |   |
|           |                                         |                                                                                                    | 16      | 17   | 18        | 19           | 20   | 21      | 22      |                                                                    |   |
|           |                                         |                                                                                                    | 30      | 31   | 20        | 2            | 3    | 4       | 5       |                                                                    |   |
|           | Action                                  |                                                                                                    |         |      | Su        | bmit         |      |         |         | 8 -                                                                |   |
|           | a                                       | Update Close                                                                                                    |         |      | N<br>Su   | vone<br>bmit |      |         |         |                                                                    |   |
|           |                                         |                                                                                                    |         |      | No        | Action       |      |         |         |                                                                    |   |

Findings

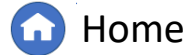

#### Cancelling a Creating a Findings **Attestations (Reaffirmation Approval)** My Align To review attestations sent by Attestations Self Cert Adminsitrati the Registered Entity : Attestations in Review Sective Attestations Inactive Attestations PNC Processing Assi **BULK REVIEW** Enforcement Process Navigate to the **Attestations** 1 ATTESTATIONS AWAITING REGION REVIEW module. Mitigation Manageme UNIQUE CMEP Activity Search Create Attestation Review Click **Review** next to the Ð 2 AE / 2 create

attestation you wish to review.

Select the **Renewal Date**.

- Select Approve or Disapprove from the dropdown.
- Type any **comments**. (Will be visible to the Entity)

Click Update.

3

4

5

6

*Notice*: At the time of updating this User Guide, there are ongoing enhancements ready for future Align deployments to fix Attestation functionality. User Guides will be updated when the deployment(s) occur. The following information reflects the limited functionality that currently exists.

Action

1

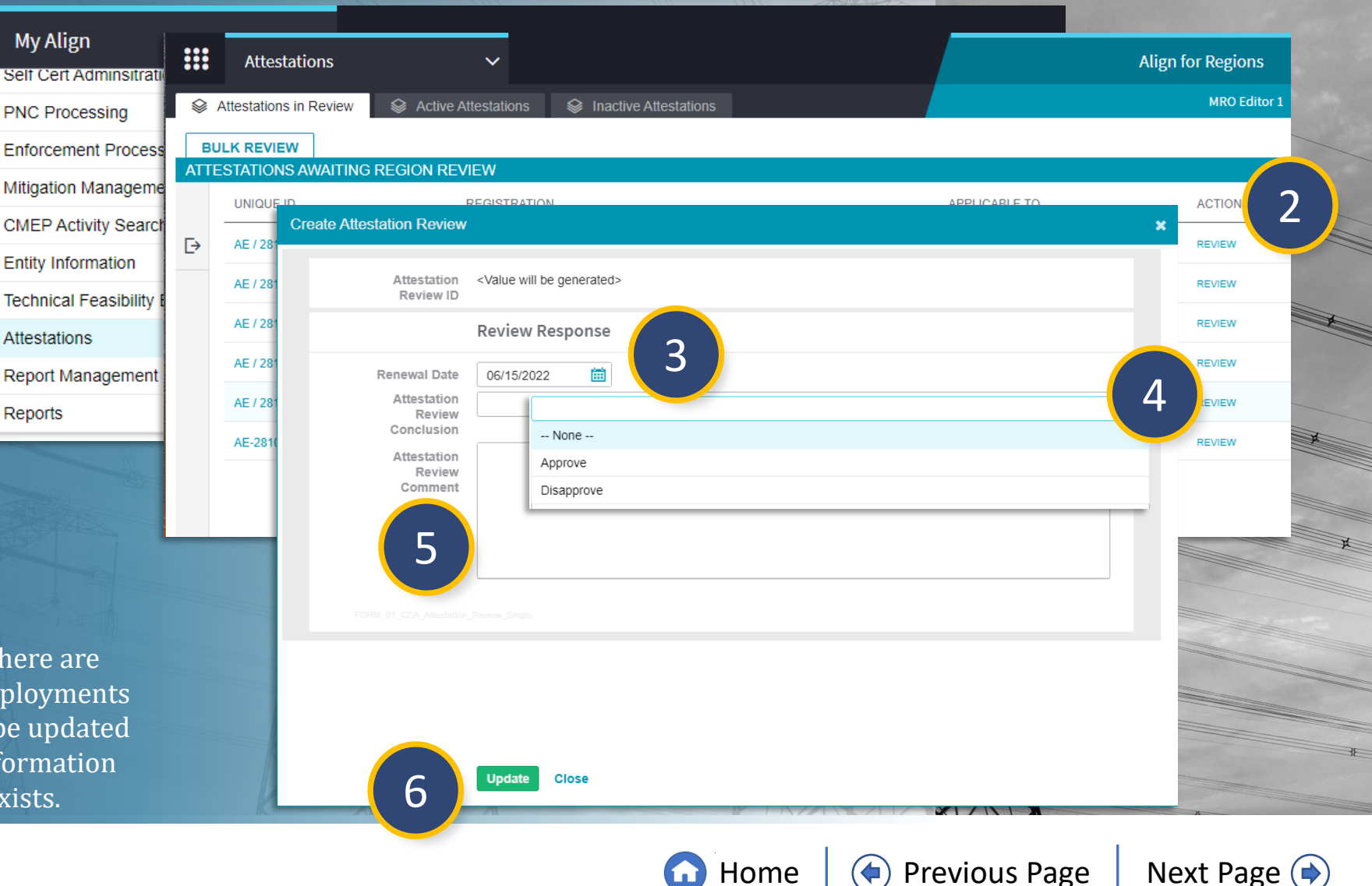

Templates

IGN

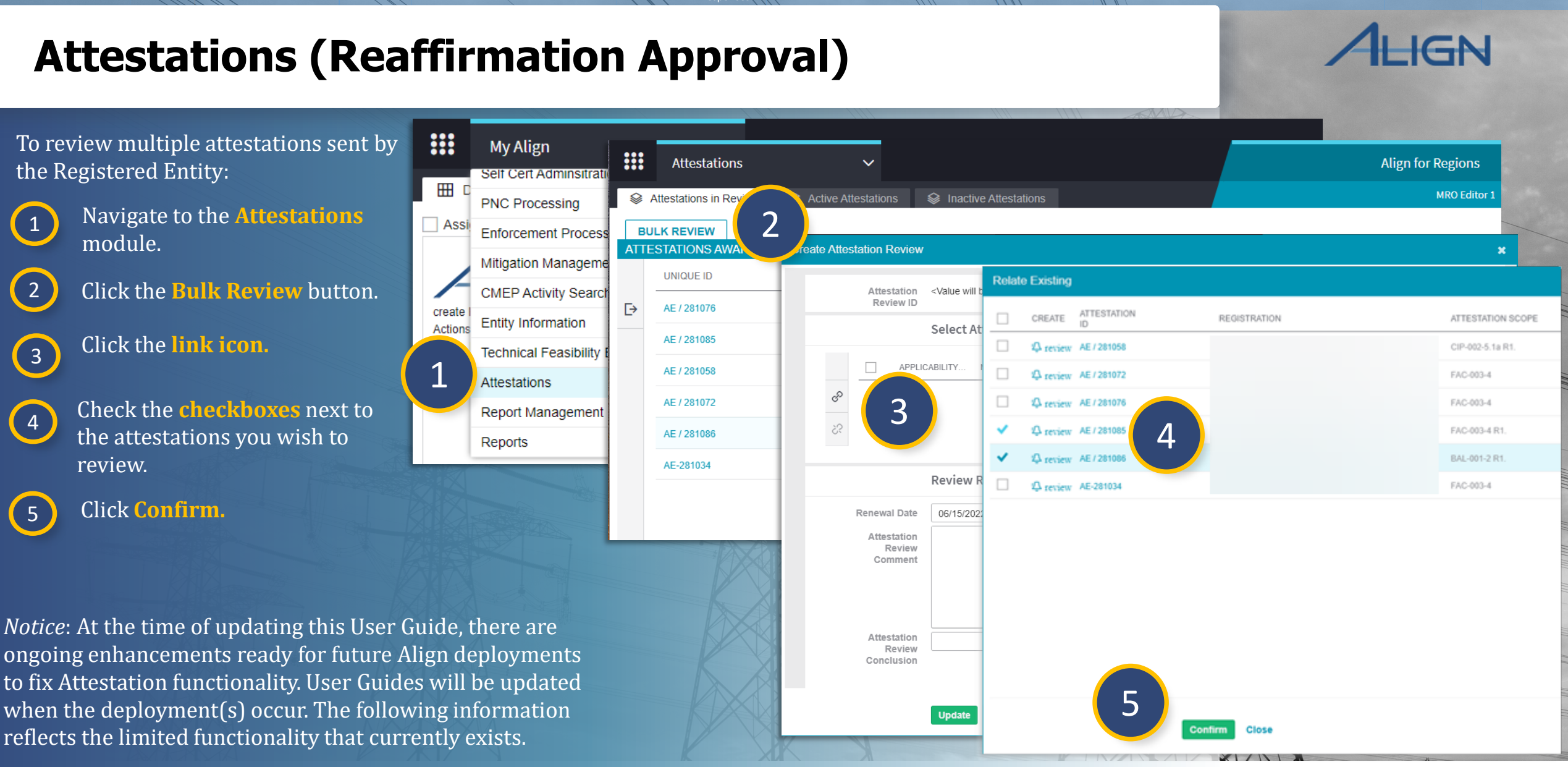

Related

Findings

Question

Accessing

Creating a

(Self-Certs)

Cert Overview Distribution

Submitting a

X

Home

Previous Page | Next Page 🔶

Cancelling a

Templates

### **Attestations (Reaffirmation Approval)**

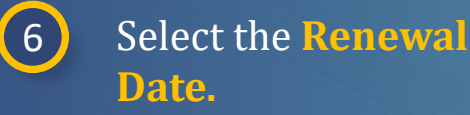

| 7 |          |
|---|----------|
|   |          |
| - |          |
| _ | <u> </u> |
|   |          |

Accessine

Self-

Cert Overview Distribution

Creating a

Attestations

- Type any **comments**. (Will be visible to the Entity)
- 8
- Select **Approve or Disapprove** from the dropdown.

9 Click Update.

*Notice*: At the time of updating this User Guide, there are ongoing enhancements ready for future Align deployments to fix Attestation functionality. User Guides will be updated when the deployment(s) occur. The following information reflects the limited functionality that currently exists.

#### Create Attestation Review Attestation <Value will be generated> Review ID Select Attestations for Review APPLICABILITY ... NAME REGISTRATION STANDARD REQUIREMENT NCR9999999 S AE / 281085 AE / 281085 FAC-003-4 R1. Second Game NCR9999999 AE / 281086 AE / 281086 BAL-001-2 R1. Second Game. 3

Related

Findings

X

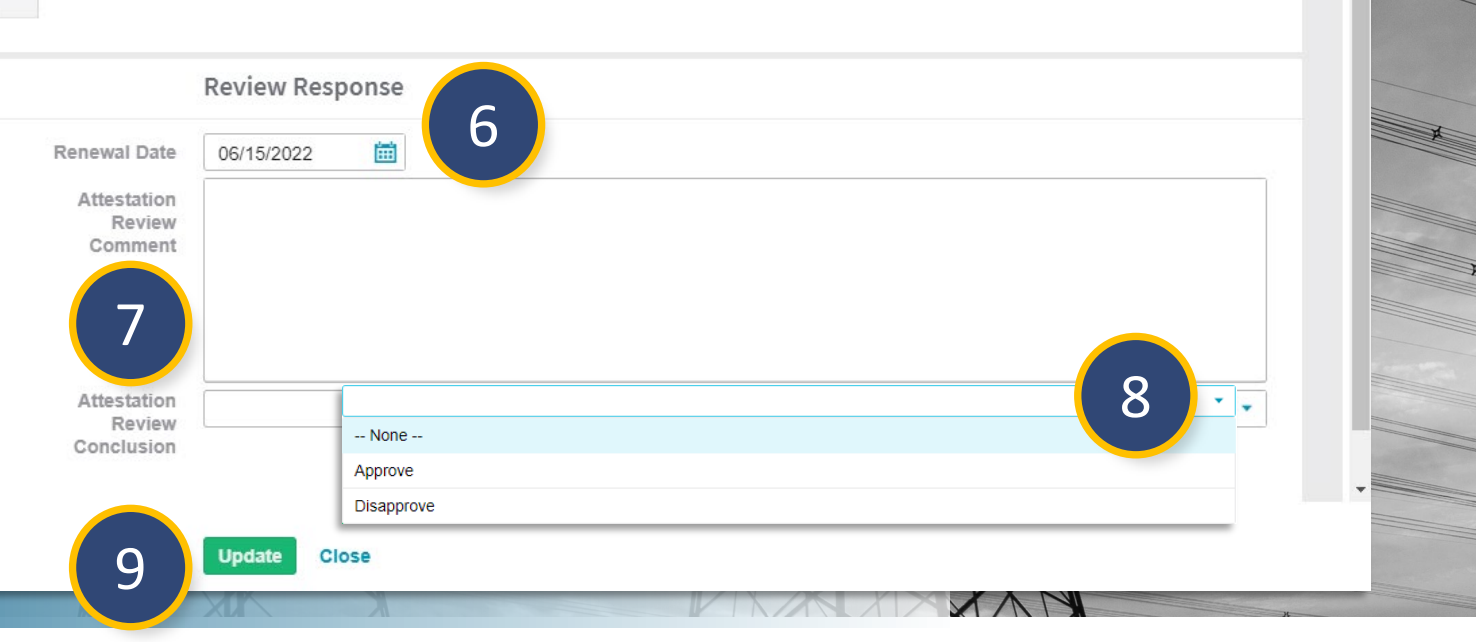

Home

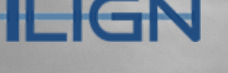

Next Page ()

Cancelling a

NOTES

I don't like this

test

PART

**Previous Page** 

#### IGN **Attestations (Reaffirmation Request)** To request an entity reaffirm an My Align ..... Attestations Align for Regions Self Cert Adminsitration active attestation: 2 MRO Editor 1 O Active Attes Attestations in Review PNC Processing Assi BULK REAFFIRMATION Enforcement Processing Navigate to the 1 ACTIVE ATTESTATIONS Mitigation Management Attestations module. EFFECTIVE RENEWAL UNIQUE ID REGISTRATION APPLICABLE TO ACTION DATE DATE CMEP Activity Search REQUEST ₽ 04/19/2021 10/19/2021 AE / 281049 FAC-008-3 R6 REAFFIRMATION create Entity Information Actions REQUEST Click the **Active** 2 AE / 28106 FAC-003-4 05/23/2021 05/23/2022 REAFFIRMATION Technical Feasibility Exception REQUEST **Attestations** tab. NCR99999999 - Second Game Day Friday Entity in MRO 05/24/2021 05/24/2022 AE / 281070 REAFFIR Т 3 Attestations REQUE! AE / 281075 NCR99999999 - Second Game Day Friday Entity in MRO FAC-003-4 06/02/2021 06/08/2022 REAFFI Report Management REQUEST AE / 281084 FAC-003-4 06/08/2021 06/15/2022 3 REAFFIRMATION Click the **Request** Reports 14 Page 1 of 1 NO **Reaffirmation link.** REQUESTED REAFFIRMATIONS INSTRUCTIONS RENEWAL REAFFIRM APPLICABLE TO UNIQUE ID REGISTRATION DATE RENEWAL DATE The Attestations in the top pane have been previously approved and are active. You PRC-023-4 R5. 04/22/2021 ₽ AE / 281042 10/07/2021 may issue requests to Registered Entities asking that their validity be reaffirmed. There 10/19/2021 06/18/2021 AE-281033 FAC-003-4 are two ways to do this To issue each reaffirmation request TPL-001-4 AE / 281041 10/12/2021 06/18/2021 individually, click REQUEST *Notice*: At the time of updating this User Guide, there are REAFFIRMATION on the right for each specific Attestation ongoing enhancements ready for future Align deployments To request multiple reaffirmations, to fix Attestation functionality. User Guides will be updated click BULK REAFFIRMATION at the top of the screen, and follow the instructions when the deployment(s) occur. The following information H Page 1 of 1 NO • reflects the limited functionality that currently exists.

Related

Findings

X

Question

Response

Self-

Creating a Attestations

Cert Overview Distribution (Self-Certs)

lequest for

Extensions

G Home

Previous Page | Next Page (

Cancelling a

## **Attestations (Reaffirmation Request)**

Creating a

visible to the Entity)

Click Update.

shown on the previous slide.

Cert Overview Distribution

4

5

6

7

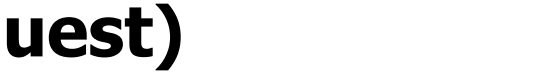

Findings

**Previous Page** 

Next Page ()

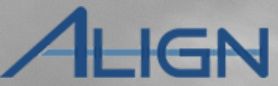

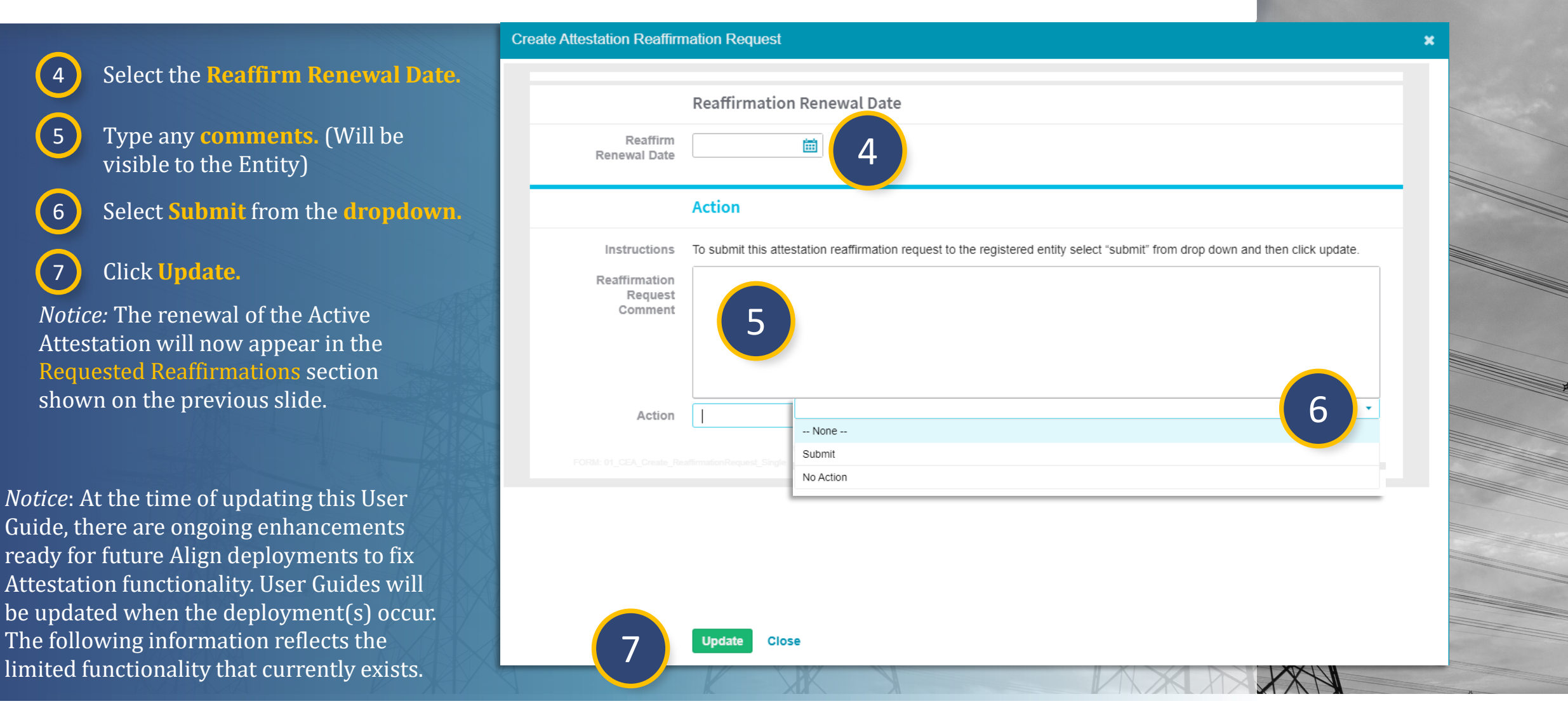

Home

# Sending a Self-Certification Distribution

To send the Self-Certification request(s) to identified Registered Entities:

Creating a

Cert Overview Distribution

Attestations

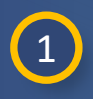

2

3

4

Accessing

Click the **Request ID** on the Create Distribution tab.

Navigate to the Action tab.

Select **Submit** from the dropdown.

Click Update.

*Notice:* The Self –Certification request(s) will now appear in the Active Self-Certs tab or the Scheduled Self-Certs tab if the Start Date occurs in the future

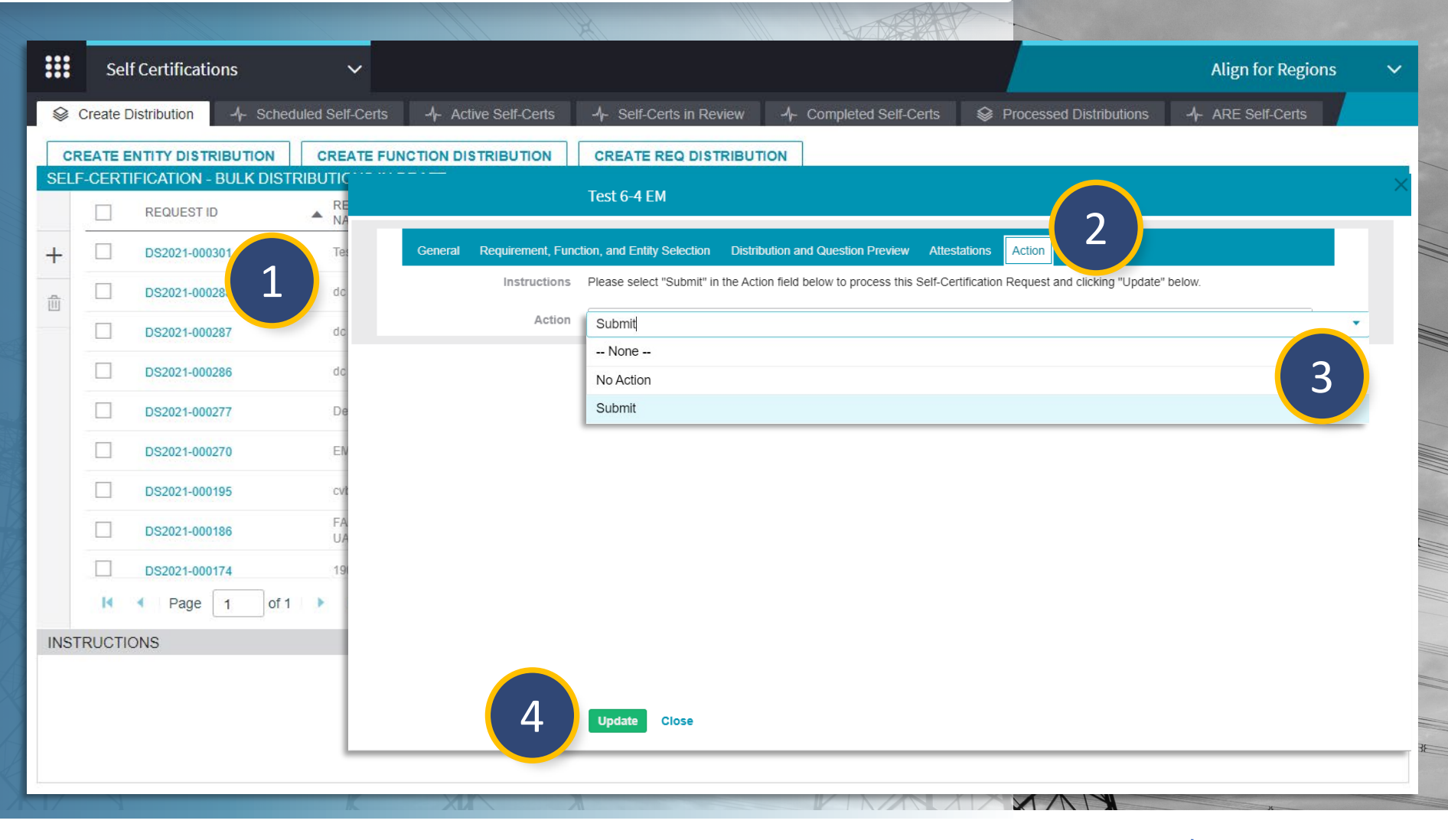

**Home** 

Previous Page

Submitting

X

Related

Findings

Question

Cancelling a

IGN

Next Page (

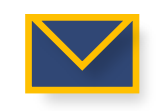

## **Requests for Extensions**

An entity may submit a Request for Extension (RFE) for the Self-Cert. RFEs appear on the My Align dashboard and can be accessed from the Self-Cert RFEs tab.

Attestations

To approve/disapprove an RFE:

Creating a

Cert Overview Distribution (Self-Certs)

Accessine

1 Locate the relevant Request for Extension (RFE) in the **Items Awaiting My Review** section in the My Align dashboard (A) or navigate to the **RFEs** tab in the **Self**-**Certifications** module (B).

2 Click the **RFE Unique ID** to open the RFE for review.

|                |                                                    |                                                |                     |                |                                            | NEWS AND UP             |                    |              |               |
|----------------|----------------------------------------------------|------------------------------------------------|---------------------|----------------|--------------------------------------------|-------------------------|--------------------|--------------|---------------|
| belov          | W. Navigate the system                             | Welcome to Align! Th by selecting activities : | Self-Certifica      | tions          | ~                                          |                         |                    |              | Align for Reg |
| can s<br>and s | screen and review Pote<br>Sanctions. In the Mitiga | ntial Noncompliances.<br>Ition Management sec  | Create Distribution | -∕}- Scheduled | 사 Active 사 In Review 사 Completed           | Processed Distributions | -/- ARE Self-Certs | B A RFES     |               |
| provi<br>Over  | des other ways to view<br>sight Group details. And | and find PNCs, EAs, a RF                       | ES RELATED TO SE    | LF - CERTS     |                                            |                         |                    |              |               |
| ITE            | AS AWAITING MY                                     |                                                | RFE ID              | SELF CERT ID   | REGISTRATION                               | ORIGINAL DUE DATE       | REQUESTED DUE DATE | NEW DUE DATE | STATUS        |
|                |                                                    |                                                | RFE-000012          | SC2021-000025  | NCR55555 - Test Entity Name Change in WECC | 09/01/2021              | 09/10/2021         | 09/10/2021   | Approved      |
|                | <u>IYPE</u>                                        |                                                | RFE-000013          | SC2021-000030  | NCR55555 - Test Entity Name Change in WECC | 09/01/2021              | 09/10/2021         | 09/10/2021   | Approved      |
| ⊳              | RFE for PDS                                        | Test 5-21 RFE-<br>000122                       | RFE-000015          | SC2021-000037  | NCR55555 - Test Entity Name Change in WECC | 09/01/2021              | 09/10/2021         | 09/10/2021   | Approved      |
|                | RFE for PDS                                        | Test 5-21 RFE-<br>000121                       | 2 RFE-000019        | SC2021-000040  |                                            | 08/09/2021              | 08/31/2021         | 08/31/2021   | Approved      |
|                | RFE for PDS                                        | RFE Test EM 5-24<br>RFE-000123                 | RFE-000020          | SC2021-000040  |                                            | 08/31/2021              | 09/10/2021         | 09/10/2021   | Disapproved   |
| A              | RFE for SelfCerts                                  | Test 3 EM 518                                  | RFE-000021          | SC2021-000051  | NCR55555 - Test Entity Name Change in WECC | 09/01/2021              | 09/10/2021         | 09/10/2021   | Approved      |
| -              | RFE for SelfCerts                                  | FAC-008 SC test                                | RFE-000022          | SC2021-000058  | NCR55555 - Test Entity Name Change in WECC | 09/01/2021              | 09/08/2021         | 09/08/2021   | Approved      |
|                |                                                    | Andy Test RFE-                                 | RFE-000034          | SC2021-000138  |                                            | 09/17/2021              | 09/30/2021         | 09/30/2021   | Approved      |
|                | RFE for SelfCerts                                  | 000081                                         | RFE-000039          | SC2021-000185  | NCR55555 - Test Entity Name Change in WECC | 10/31/2021              | 11/30/2021         | 11/30/2021   | Requested     |
|                |                                                    |                                                | RFE-000041          | SC2021-000186  | NCR55555 - Test Entity Name Change in WECC | 11/30/2021              | 11/30/2021         | 11/30/2021   | Requested     |
|                |                                                    |                                                |                     |                |                                            |                         |                    |              |               |

X

Question

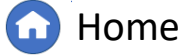

Previous Page | Next Page (

Self-Cert Templates

IGN

Cancelling a

# **Requests for Extensions**

Creating a Attestations

Cert Overview Distribution

Accessing

3

4

5

6

7

8

Click Update.

Click Update.

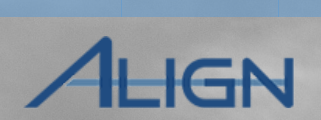

Cancelling a

Previous Page

Next Page (

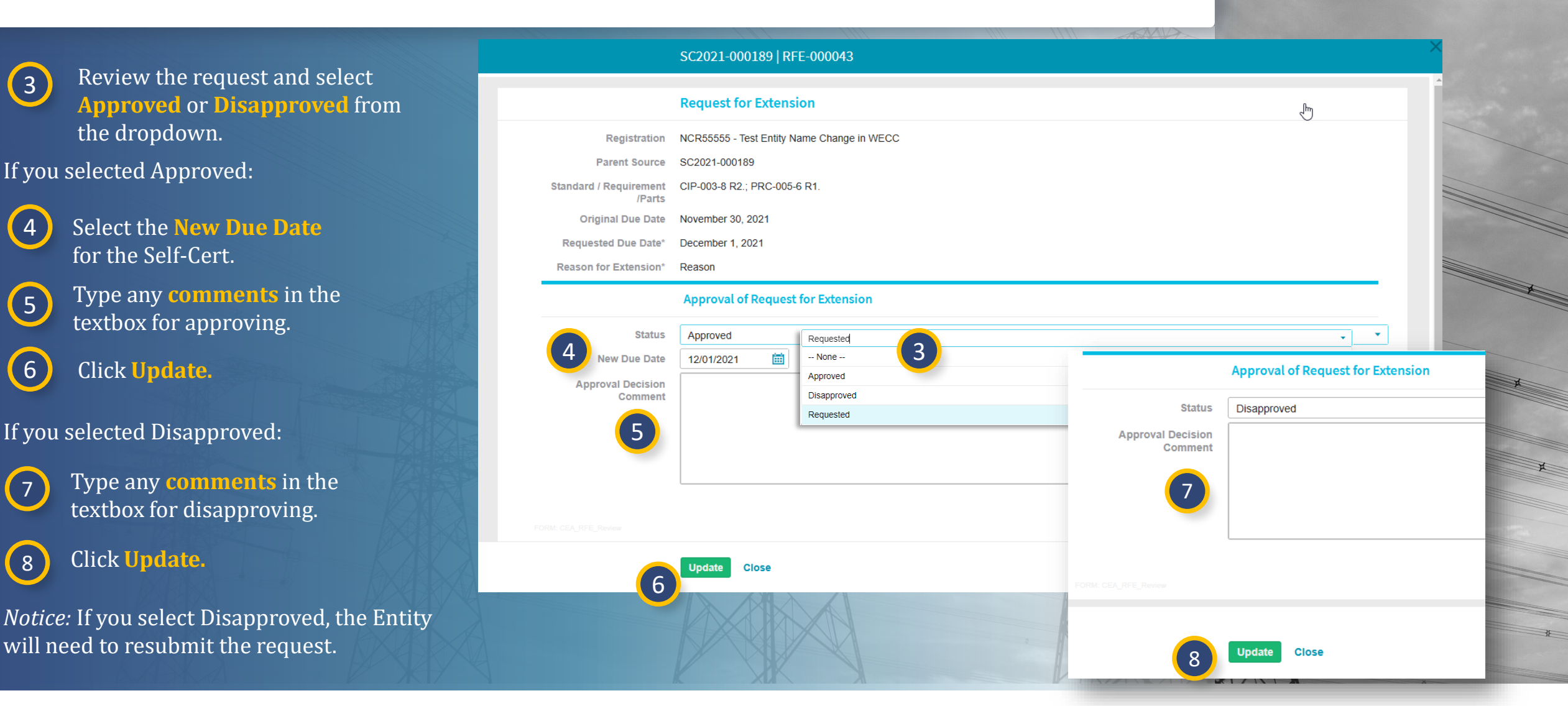

Home

X

Related

Findings

Question

Response

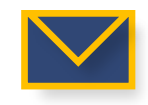

#### IGN **Reviewing a Self-Certification Response** To view entities' Self-Cert Self-Certifications $\mathbf{\vee}$ Align for Regions responses submitted for CEA 1 Processed Distributions A- ARE Self-Certs A- RFIs A- RFEs -1- Scheduled -1- Active Create Distribution -∕- In Review SELF-CERT SUBMITTALS AWAITING CEA REVIEW review: STANDARD(S) AND MONITORING SUBMITTAL UNIQUE ID REGISTRATION CEA POC SHORT NAME REQUIREMENT(S) PERIOD DATE 2 Navigate to the **In Review** Ŀ SC2021-000136 5555 - Test Entity Name Change in WECC SC2021-000142 - NCR55555 - Test Entity Name Change in WECC - CIP-002-5 tab. SC2021-000142 NCR555555 - Test Entity Name Change in WECC Entity SC2021-0001 SC2021-000142 Open the **Unique ID** you CIP-002-5.1a R2. Section SC2021-00018 wish to review. SC2021-00018 Self-Cert Assessmer Please indicate your \* Compliant response for this requirement: QUESTIONS Please provide any In the Self-Cert Assessments comments you might have REQUIREMENT (PART) ANSWER related to this section, click the hyperlink to Requirement here: NCR5555 CIP-002-5.1a R1. 3 Delegate Section No open the entity's responses. NCR5555 CIP-002-5.1a R1.1. NCR5555 CIP-002-5.1a R1.2 **Review** the entity's responses, NCR5555 I < ■ Page CIP-002-5.1a R1.3. 1 NCR5555 including answers. INSTRUCTIONS CIP-002-5.1a R2. 1 NCR5555 CIP-002-5.1a R2.1 These Self-Certifications have bee Close NCR5555 CIP-002-5.1a R2.2 NCR55555 Test Company in WECC Editor PRC-005-6 R1. Compliant NCR55555 Test Company in WECC Editor PRC-005-6 R1.1. Written Text - Open to View Answer K • Page 1 of 1 H Ð

Related

Findings

Question

Responses

Accessing

2

3

4

Creating a Attestations

Cert Overview Distribution (Self-Certs)

Request for

Extensions

Submitting a

🚹 Home

Previous Page

Next Page (

X

Cancelling a

# **Reviewing a Self-Certification Response**

If you need the entity to update their response, select **Revise**.

Creating a Attestations

Cert Overview Distribution (Self-Certs)

In the **Note** textbox, provide an update to explain to the entity your revision request.

7 Click **Update**.

Accessine

5

6

| 56                    | etf-Cert Assessments                 |                                           |                |                   | 2021                            |
|-----------------------|--------------------------------------|-------------------------------------------|----------------|-------------------|---------------------------------|
| STIONS                |                                      |                                           |                |                   | 2021                            |
| REMENT (PART)         | ANSWERED BY                          | ANSWER                                    | REVIEW<br>NOTE | REVISE            | 2022                            |
| 2-5.1a R1.            | NCR55555 Test Company in WECC E<br>1 | Editor Compliant                          | +              |                   | 1                               |
| 2-5.1a R1.1.          | NCR55555 Test Company in WECC E<br>1 | Editor Written Text - Open to View Answer |                | Click here to mar | k this item for Entity revision |
|                       | NCR55555 Test Company in WECC E      | Editor                                    |                |                   |                                 |
| te Session Revision F | lag                                  |                                           |                |                   |                                 |
|                       |                                      |                                           |                |                   |                                 |
|                       |                                      |                                           |                |                   |                                 |
|                       | 7 Update Close                       |                                           |                |                   |                                 |
|                       | 7 Update Close                       |                                           |                |                   |                                 |

G Home

Submitting a

Finding

Related Issues

Question

Previous Page

Self-Cert

IGN

### **Requests for Information**

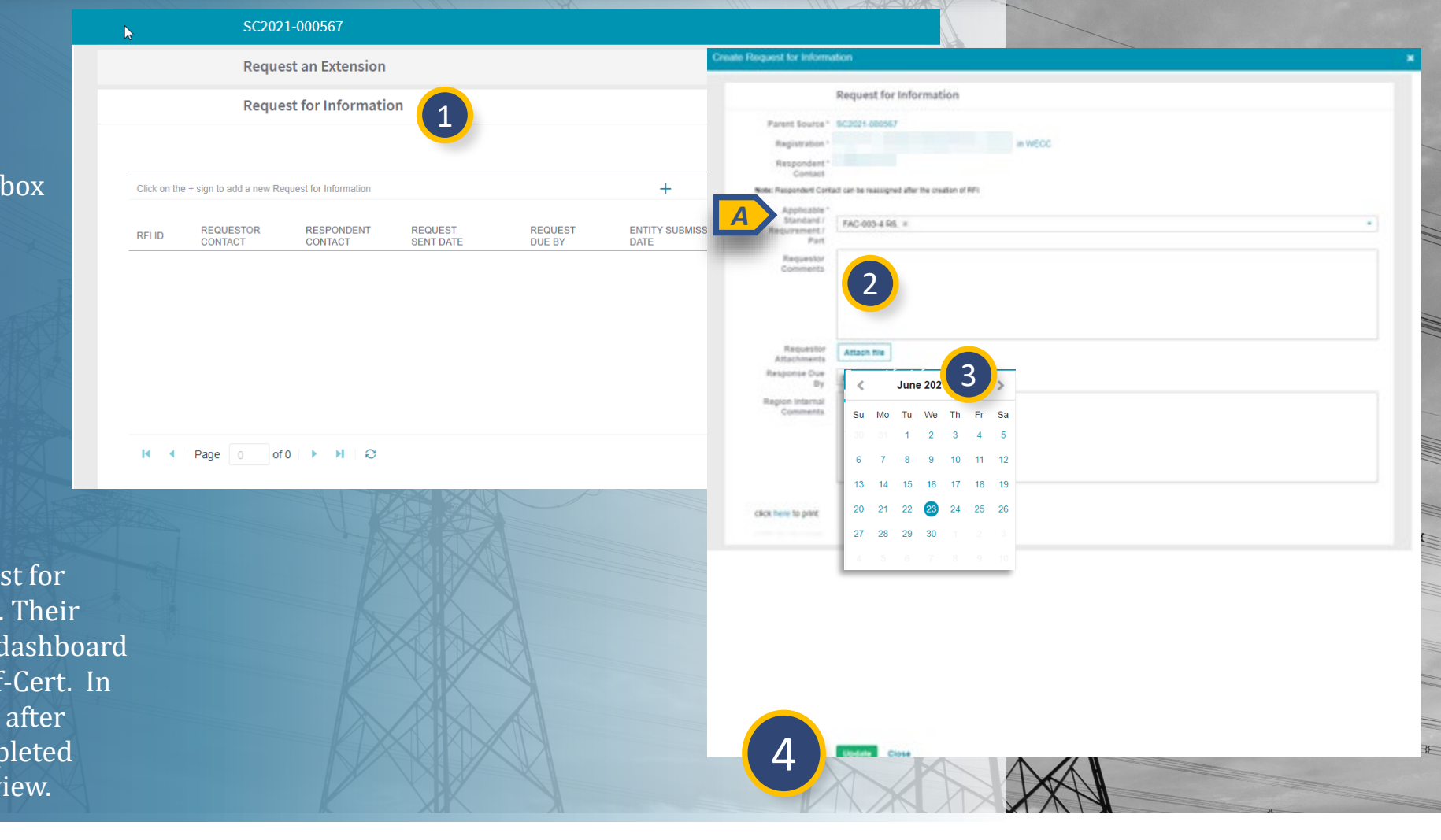

Home

Cancelling a

**Previous Page** 

Templates

Next Page ()

Related

Findings

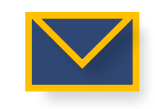

Accessing

1

3

to an entity:

In the **Requests for Information** section click the **plus icon**.

Attestations

Creating a

To send a Request for Information

Cert Overview Distribution

2 Type request **comments** in the textbox and add any **attachments**.

*Notice:* You must have an Applicable Standard/Requirement/Part (A) filled in to be able to submit the RFI.

Select the **Response Due By** date.

#### Click Update.

*Notice*: Clicking **Update** will send the Request for Information to the entity for their response. Their response will <u>not</u> appear on your My Align dashboard but will appear in the RFI section of the Self-Cert. In addition, RFIs can be submitted at any time after distribution. RFIs should be placed in Completed status prior to Completing the Self-Cert Review.

# **Review Notes**

Attestations

(Self-Certs)

Creating a

Cert Overview Distribution

To create a Review Note for a Self-Certification and capture fieldwork details:

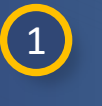

2

3

Accessing

Navigate to the In Review tab.

Click the **Unique ID** to open the desired Self-Cert.

In the **Self-Cert Assessments section,** click the **plus icon** next to the applicable requirement.

*Notice*: Self-Cert **Review Notes** will not be visible to the entity. Adding Review Notes is not required to complete and close the Self-Cert.

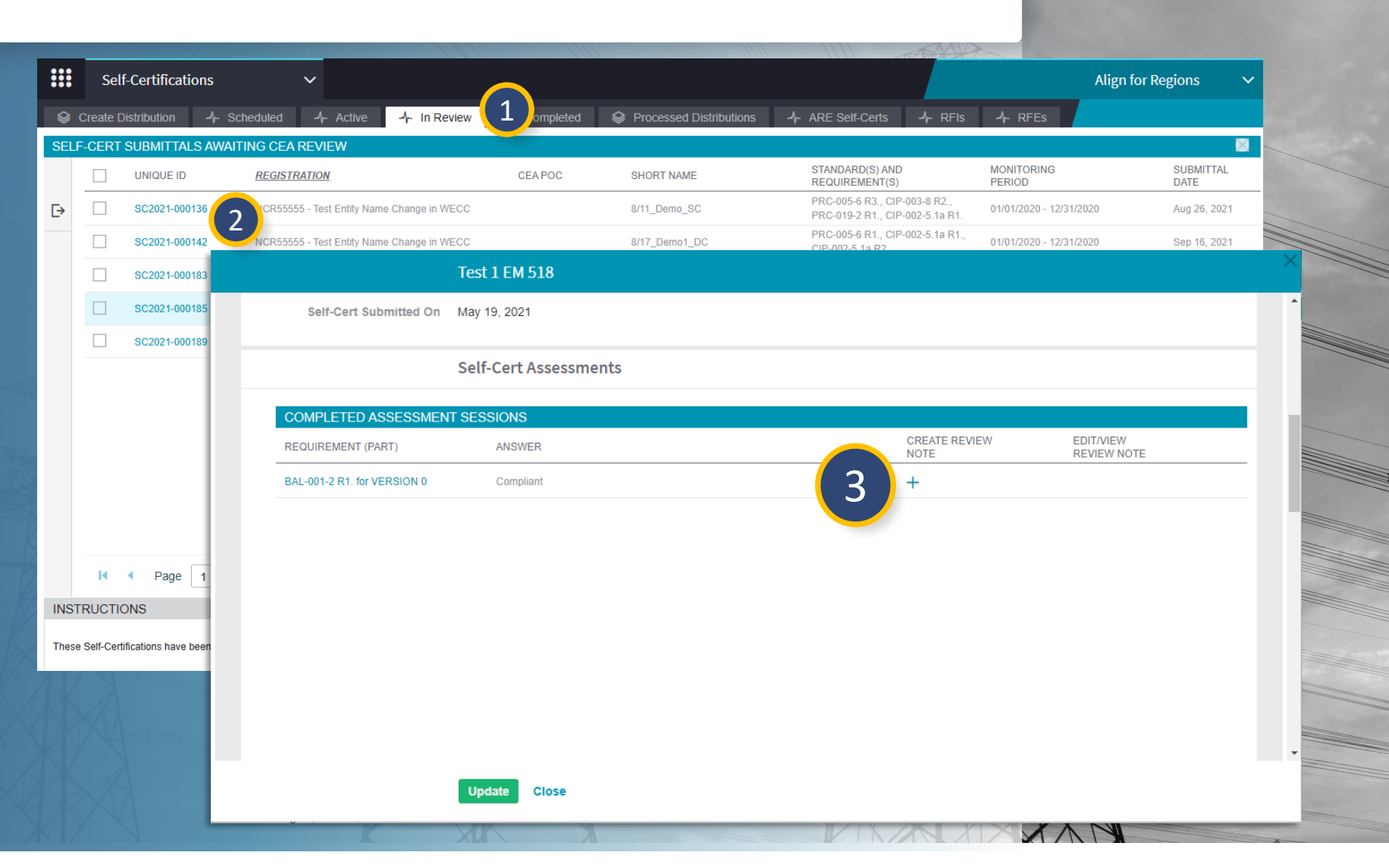

Related

Findings

X

Question

Response

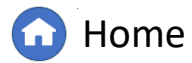

### **Review Notes**

Creating a

Cert Overview Distribution (Self-Certs)

Accessine

5

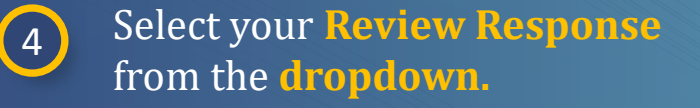

Type any **comments** related to the review completed.

6 Click Update.

If you wish to edit your Review Note after creating, click the **Edit** link (A) in the Self-Cert Assessment section to resume updating Review Notes.

*Notice*: Review Notes are not visible to the Registered Entity.

|                   |                  |                          |                  |        | TAX A |                  |       |                          |
|-------------------|------------------|--------------------------|------------------|--------|-------|------------------|-------|--------------------------|
|                   | Review Note      |                          |                  |        |       | ×                |       |                          |
|                   | Self Assessme    | ent Response             |                  |        |       |                  |       |                          |
| Related Self-Cert | Test 1 EM 518    |                          |                  |        |       | 2                |       |                          |
| Registration      | NCR99999999 - Se | cond Game Day Friday Ent | ity in MRO       |        |       |                  |       |                          |
| Requirement       | BAL-001-2 R1.    |                          |                  |        |       |                  |       |                          |
| Entity Response   | Not reviewed     |                          |                  |        |       |                  |       |                          |
|                   | Self Assessme    | ent Response             |                  |        |       |                  | J.    |                          |
| Review Response   | In review        | In review                |                  |        |       |                  | -     |                          |
| Review Comment    | test             | None                     |                  |        |       |                  |       |                          |
|                   |                  | Closed with no PNC       |                  |        |       |                  |       |                          |
| 5                 |                  | Closed with PNC          |                  |        |       |                  |       |                          |
|                   |                  | In review                |                  |        |       |                  |       |                          |
|                   |                  | Not reviewed             |                  |        |       |                  |       |                          |
|                   |                  |                          |                  |        |       |                  |       |                          |
|                   | Update Clos      | e                        |                  |        |       |                  |       |                          |
|                   | -                |                          |                  |        |       |                  |       |                          |
|                   |                  |                          | Self-Cert Assess | sments |       |                  |       |                          |
|                   | COMP             | PLETED ASSESSMEN         | T SESSIONS       |        |       |                  |       |                          |
|                   | REQUIR           | REMENT (PART)            | ANSWER           |        |       | CREATE R<br>NOTE | EVIEW | EDIT/VIEW<br>REVIEW NOTE |
|                   | BAL-001          | 1-2 R1. for VERSION 0    | Compliant        |        |       |                  | A     | Edit                     |
|                   |                  |                          |                  |        |       |                  |       |                          |
|                   |                  |                          |                  |        |       |                  |       |                          |

Related

X

Question

Response

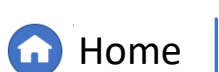

Cancelling a

HGN

Attestations

Creating a

Cert Overview Distribution (Self-Certs)

The **Review Comments** section of the Self-Cert is used to document the CEA reviewer, region comments and response for the overall Self-Cert (summary for all requirement(s) included in the Self-Certification) as well as confirm sending notification to the entity when ready.

Text written into the Region Comment field will be visible to the entity when they open the Self-Cert in Align.

When the review is completed and Region Response is marked Closed, CEAs should ensure "Send Notification of answer to entity" is marked yes.

|                                           | Test 1 EM 518         |                     | × |
|-------------------------------------------|-----------------------|---------------------|---|
|                                           |                       |                     |   |
|                                           | Review Comments       |                     |   |
| Assigned Reviewer                         |                       | •                   |   |
| Region comment                            |                       |                     |   |
|                                           |                       |                     |   |
|                                           |                       |                     |   |
|                                           |                       |                     |   |
| Region Response                           | In review             | •                   |   |
| Send Notification of<br>answer to entity? |                       | •                   |   |
|                                           |                       |                     |   |
|                                           | Additional Questions  |                     |   |
|                                           | Findings              |                     |   |
|                                           | Request for Extension |                     |   |
|                                           | Update Close          |                     |   |
| K                                         |                       |                     |   |
|                                           |                       |                     |   |
|                                           |                       | $\lambda / \lambda$ |   |

X

Findings

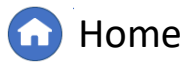

Previous Page

XXV

Cancelling a

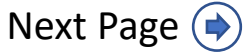

Extensions

Creating a Attestations

Cert Overview Distribution (Self-Certs)

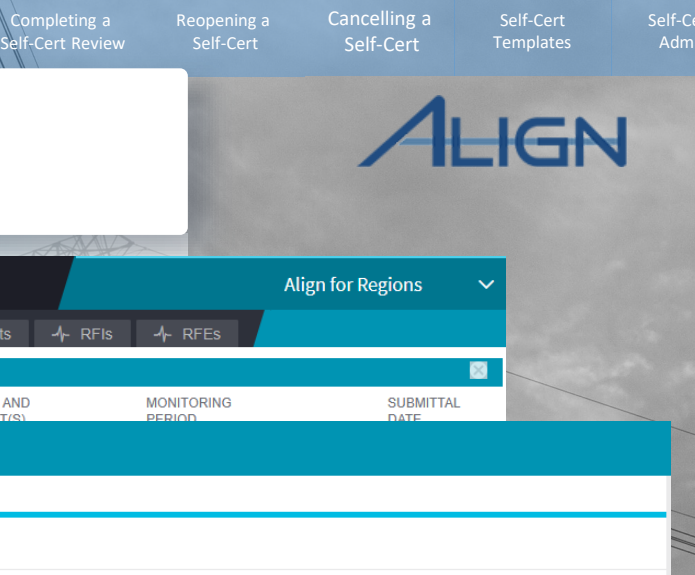

To update Review Comments on a Self-Certification:

Navigate to the In **Review** tab.

Accessing

Click the **Unique ID** to 2 open the Self-Cert.

Scroll to the **Review** 3 **Comments** section.

|      | Sel        | lf-Certifications        |              | × _                                       |                    |                  |                                 |                    |              |                  |           | Alią      | gn for R | Regions | ; ,     | ~         |   |
|------|------------|--------------------------|--------------|-------------------------------------------|--------------------|------------------|---------------------------------|--------------------|--------------|------------------|-----------|-----------|----------|---------|---------|-----------|---|
|      | Create [   | Distribution 4-          | Scheduled    | -/- Active -/- In Review                  | Completed          | Processed Di     |                                 | ARE Self-Certs     | s -1- RI     | =ls -∿           | RFEs      |           |          |         |         |           |   |
| SEL  | F-CERT     | SUBMITTALS AW            | AITING CEA F | REVIEW                                    |                    |                  |                                 |                    |              |                  |           |           |          |         | ×       |           |   |
|      |            |                          | 2            | ATION                                     | CEA POC            | SHORT NAME       |                                 | STANDARD(S) A      | AND<br>(S)   | MO               |           |           |          | SUB     | /ITTAL  |           |   |
| ⊳    |            | SC2021-000136            | NC           |                                           | SC2021-00018       | 3                |                                 |                    |              |                  |           |           |          |         |         |           |   |
|      |            | SC2021-000142            | NC           |                                           |                    |                  |                                 |                    |              |                  |           |           |          |         |         |           |   |
|      |            | SC2021-000183            | NC           | 3                                         | <b>Review Comn</b> | nents            |                                 |                    |              |                  |           |           |          |         |         |           |   |
|      |            | SC2021-000185            | NC           | Assigned Reviewer                         |                    |                  |                                 |                    |              |                  |           |           |          |         |         |           | • |
|      |            | SC2021-000189            | NC           | Region comment                            | Paragraph          | n ~ <u>A</u>     | <ul> <li>Helvetica N</li> </ul> | eue 🗸 14px         | ~            | ⊞∽               | B I       | Ū         | ÷ ک      | = 1=    | S       | Timestamp |   |
|      |            |                          |              |                                           |                    |                  |                                 |                    |              |                  |           |           |          |         |         |           |   |
|      |            |                          |              |                                           |                    |                  |                                 |                    |              |                  |           |           |          |         |         |           |   |
|      |            |                          |              |                                           |                    |                  |                                 |                    |              |                  |           |           |          |         |         |           |   |
|      |            |                          |              | Region Response                           | In review          |                  |                                 |                    |              |                  |           |           |          |         |         |           | • |
|      |            |                          |              | Ensure any Draft Findings cre             | eated by the CEA a | re submitted bef | ore closure of                  | the Self-Cert. Dra | aft Findings | should b         | e submitt | ed from t | he Find  | lings d | ashboar | d.        |   |
|      |            |                          |              | Send Notification of<br>answer to entity? |                    |                  |                                 |                    |              |                  |           |           |          |         |         |           | • |
|      | M          | < Page 1                 | of 1         |                                           |                    |                  |                                 |                    |              |                  |           |           |          |         |         |           |   |
| INS  | TRUCTI     | ONS                      |              |                                           | Additional Qu      | lestions         |                                 |                    |              |                  |           |           |          |         |         |           |   |
| Thes | e Self-Cer | tifications have been su | ubmitted by  |                                           | Findings           |                  |                                 |                    |              |                  |           |           |          |         |         |           |   |
|      |            |                          |              |                                           | Request an Ex      | tension          |                                 |                    |              |                  |           |           |          |         |         |           |   |
|      |            |                          |              |                                           | Request for Ir     | formation        |                                 |                    |              |                  |           |           |          |         |         |           |   |
|      |            |                          |              |                                           |                    |                  |                                 |                    |              |                  |           |           |          |         |         |           |   |
|      |            |                          |              |                                           | Update Clos        | e                |                                 |                    |              |                  |           |           |          |         |         |           |   |
|      |            | Y                        |              | K XU                                      |                    |                  |                                 |                    |              | $\Lambda \Gamma$ |           | 11        |          |         |         | X         |   |

Submitting a

X

Related Issues

Question

Responses

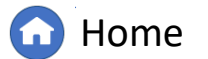

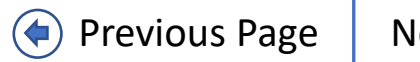

¥

H

a Self-Cert

Cert Overview Distribution

Click in the Assigned
 Reviewer field and select
 reviewer from the dropdown.

*Notice:* For easier selection, you can also type the name (A) of the reviewer in this field to filter the list of results. Ensure correct name is selected, as this list will currently display entity users as well.

|          |                   | Review C    | omments     |            |                |        |   |    |   |    |   |      |   |           |
|----------|-------------------|-------------|-------------|------------|----------------|--------|---|----|---|----|---|------|---|-----------|
| 4 Assig  | gned Reviewer     |             |             |            |                |        |   |    |   |    |   |      |   |           |
| Re       | gion comment      | Para        | agraph 🗸 🗸  | <u>A</u> ~ | Helvetica Neue | ∨ 14px | ~ | ⊞~ | в | I⊔ | ŝ | ≣ I≣ | G | Timestamp |
|          |                   |             |             |            |                |        |   |    |   |    |   |      |   |           |
|          |                   |             |             |            |                |        |   |    |   |    |   |      |   |           |
|          |                   |             |             |            |                |        |   |    |   |    |   |      |   |           |
| Reg      | gion Response     | In review   |             |            |                |        |   |    |   |    |   |      |   |           |
| Ensure a | Assigned F        | Rev         | WECCE       |            |                |        |   |    |   |    |   |      |   | _         |
| s        | Pegion            | omment      | None        |            |                |        |   |    |   |    |   |      |   | _         |
|          | Region d          | onment      | WECC Editor | 1          |                |        |   |    |   |    |   | Ռո   |   |           |
|          |                   |             | WECC Editor | 2          |                |        |   |    |   |    |   | 0    |   |           |
|          |                   |             | WECC Editor | 3          |                |        |   |    |   |    |   |      |   | -         |
|          | Region R          | esponse     | WECC Editor | 4          |                |        |   |    |   |    |   |      |   |           |
| Fr       | nsure any Draft F | indinas cre | WECC Editor | 5          |                |        |   |    |   |    |   |      |   |           |
| 2.       | Send Notifi       | cation of   | WECC Editor | 6          |                |        |   |    |   |    |   |      |   |           |
|          |                   |             |             |            |                |        |   |    |   |    |   |      |   |           |

X

Findings

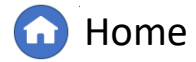

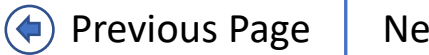

Cancelling a

Self-Cert

IGN

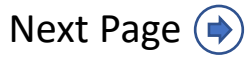

| 5 |
|---|
|   |

Use the **Region Comment** field to provide any comments to the entity specific to the state of the review (**Region Response** field). Text entered in this field is visible to the entity.

When closing the Self-Cert, this field should be used to summarize the closure for notification to the entity.

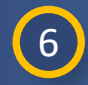

Select the **Region Response** from the **dropdown**. Options are: Closed with no PNC Closed with PNC In Review Not Reviewed

*Notice*: When closing the Self-Cert "with PNC" or "with no PNC", if any requirement(s) in scope of the Self-Cert activity resulted in Non-Compliant (entity or CEA determination), "Closed with PNC" should be selected for **Region Response** status.

|                              | SC2021-000183                 |                                                                                                    |     |  |  |  |  |  |  |
|------------------------------|-------------------------------|----------------------------------------------------------------------------------------------------|-----|--|--|--|--|--|--|
|                              |                               |                                                                                                    |     |  |  |  |  |  |  |
|                              | <b>Review Comments</b>        |                                                                                                    |     |  |  |  |  |  |  |
| Assigned Reviewer            | WECC Editor 1                 | •                                                                                                    |     |  |  |  |  |  |  |
| Region comment               | The responses to this Self-Ce | e responses to this Self-Certification have been reviewed and will be closed with no PNC based on review. |     |  |  |  |  |  |  |
| 5                            |                               |                                                                                                    | /// |  |  |  |  |  |  |
| Region Response              | Closed with no PNC            | n review                                                                                                  |     |  |  |  |  |  |  |
| Ensure any Draft Findings cr | eated by the CEA are submitte | None                                                                                                    |     |  |  |  |  |  |  |
| Send Notification of         |                               | Closed with no PNC                                                                                        |     |  |  |  |  |  |  |
| unswer to entry:             |                               | Closed with PNC                                                                                           |     |  |  |  |  |  |  |
|                              | Additional Questions          | In review                                                                                                 |     |  |  |  |  |  |  |
|                              |                               | Not reviewed                                                                                              | _   |  |  |  |  |  |  |
|                              | Findings                      |                                                                                                    |     |  |  |  |  |  |  |
|                              | Request an Extension          |                                                                                                    | 111 |  |  |  |  |  |  |
|                              | Request for Informatio        | n                                                                                                    | 181 |  |  |  |  |  |  |
|                              | Update Close                  |                                                                                                    |     |  |  |  |  |  |  |
|                              |                               |                                                                                                    |     |  |  |  |  |  |  |

Findings

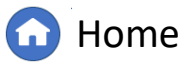

Previous Page Next Page (

Self-Cert

IGN

Cancelling a

Cert Overview Distribution

7

Select **Yes or No** for "Send Notification of answer to entity?" using the **dropdown**.

If you select **Yes**, type the response for notification (A) to the entity in the provided textbox. This text is included in the email notification.

If you select **No**, a notification will not be sent to the entity. The entity will not receive an automatic nonfiction of review completed.

*Notice*: When closing the Self-Cert "with PNC", if any requirement(s) in scope of the Self-Cert activity resulted in Non-Compliant identified by the CEA, ensure Draft Findings are created and submitted (from **Findings** module) before closure of the Self-Cert to ensure preliminary screening occurs with required Rules of Procedure timelines.

Click Update.

8

|                                             | Poview Commonts                                                                                                    |
|---------------------------------------------|----------------------------------------------------------------------------------------------------|
|                                             | Review Comments                                                                                                    |
| Assigned Reviewer                           | WECC Editor 1                                                                                                    |
| Region comment                              | The responses to this Self-Certification have been reviewed and will be closed with no PNC based on review.                                               |
|                                             |                                                                                                    |
| Region Response                             | Closed with no PNC                                                                                                    |
| insure any Draft Findings cr                | eated by the CEA are submitted before closure of the Self-Cert. Draft Findings should be submitted from the Findings dashboard.                           |
| Send Notification of answer to entity?      | Yes                                                                                                    |
| Notification content of<br>answer to entity | This Self-Certification review is completed and closed. Please refer to Align for additional information, including specifics on provided Related Issues. |
| A                                           |                                                                                                    |
|                                             |                                                                                                    |
|                                             | Additional Questions                                                                                                    |
| 8                                           | Update Close                                                                                                    |
|                                             |                                                                                                    |

Findings

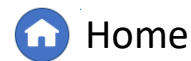

Previous Page N

Cancelling a

Self-Cert

IGN

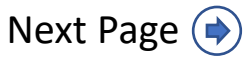

# **Reviewing Additional Question Responses**

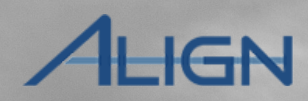

Self-Cert

Cancelling a

Self-Cert

Self-Cert

If Additional Questions were included in the Self-Certification activity, entity responses should be reviewed.

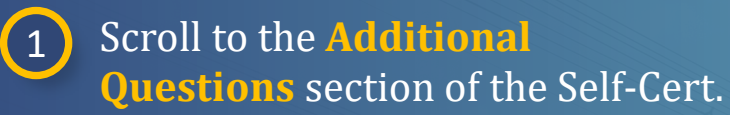

2

Review the answers to any additional questions included.

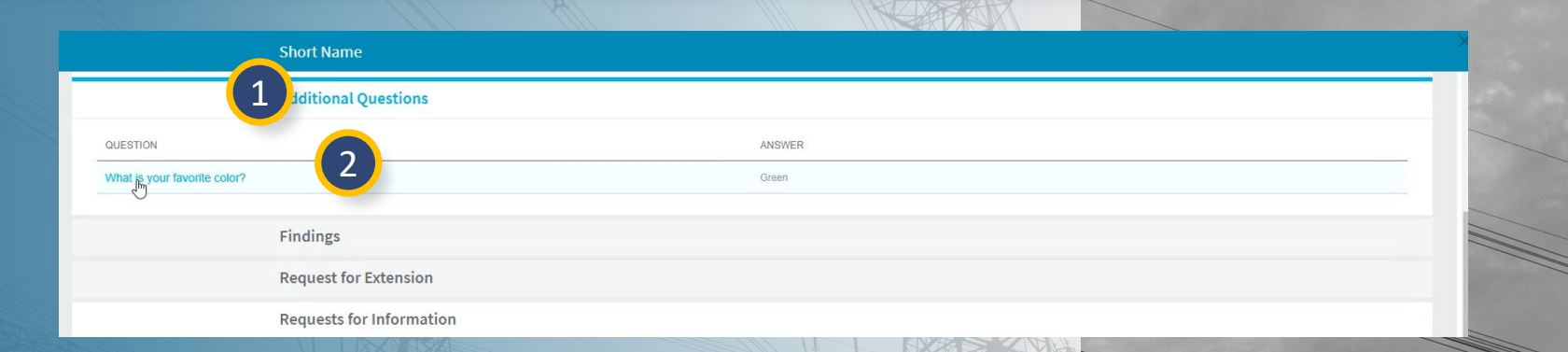

indings

*Notice*: Additional Questions are added through the **Self-Certification Administration** module. Additional details for custom questions will be included in future user guide revisions.

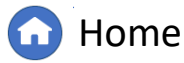

Previous Page

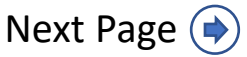

# **Related Findings**

Self-Certs

Any Findings related to the scope of the Self-Cert can be reviewed through the Findings section of the Self-Cert record. The **Related Findings** portlet will display the Align ID, requirement, status, start date, and monitoring method.

#### To locate:

- 1
- Scroll to the **Findings** section and click to expand.

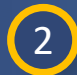

### Click on any ID, if any, to see further details about the finding.

| SC2                                               | 021-000189       |                |                                    |                                |               |                        |            |                        |
|---------------------------------------------------|------------------|----------------|------------------------------------|--------------------------------|---------------|------------------------|------------|------------------------|
| Find                                              | dings 1          |                |                                    |                                |               |                        |            |                        |
| Note: The red flag indicates there is an Active A | ttestation       |                |                                    |                                |               |                        |            |                        |
| CREATE FINDING                                    |                  |                | RELATED FINI                       | DINGS                          |               |                        |            |                        |
| REGISTRATION                                      | REQUIREMENT      | CREATE FINDING | D (2)                              | REGISTRATION                   | REQUIREMENT   | STATUS                 | START      | MONIT                  |
| NCR55555 - Test Entity Name Change in WECC        | PRC-005-6 R1.    | +              | Type: Potential Non-               | NCR55555 - Test<br>Entity Name | CIP-003-8 R2. | Processing<br>Complete | 08/24/2020 | Self-<br>Report        |
| NCR55555 - Test Entity Name Change in WECC        | CIP-003-8 R2.    | +              | Type: Potential Non-               | NCR55555 - Test<br>Entity Name | PRC-005-6 R1. | Processing<br>Complete | A          | Self-<br>Certificatior |
|                                                   |                  |                | Type: Potential Non-               | NCR55555 - Test<br>Entity Name | CIP-003-8 R2. | Processing<br>Complete | 02/24/2021 | Self-<br>Report        |
|                                                   |                  |                | 2021-00600<br>Type: Potential Non- | NCR55555 - Test<br>Entity Name | CIP-003-8 R2. | Processing<br>Complete |            | Self-<br>Certification |
|                                                   |                  |                | Type: Potential Non-               | NCR55555 - Test<br>Entity Name | CIP-003-8 R2. | PNC<br>Review          |            | Self-<br>Certification |
| I ◆ Page 1 of 1 ▶                                 | Я                |                | I Page                             | e 1 of 1                       | ► H Q         | DNO                    |            | 0-16                   |
| Req                                               | uest an Extensio | 'n             |                                    |                                |               |                        |            |                        |
| Req                                               | uest for Informa | tion           |                                    |                                |               |                        |            |                        |
|                                                   |                  |                | X                                  | XDX                            |               |                        |            |                        |

indings

*Notice*: If the entity replied to any Self-Cert Assessments as Non-Compliant but a related Finding cannot be identified, such as one identified with "Self-Certification" as the monitoring method (A), region staff should follow up with the entity to confirm Finding record(s) exist.

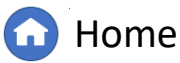

Previous Page N

Cancelling a

Self-Cert

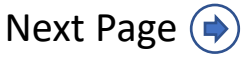

# **Creating a Finding**

Request for

Extensions

....

Self-Certifications

UNIQUE ID

SELF-CERT SUBMITTALS AWAITING CEA REVIEW

 $\mathbf{\vee}$ 

Creating a Attestations

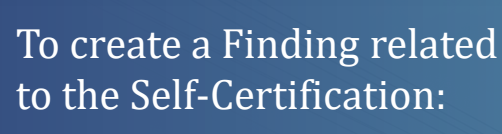

Cert Overview Distribution (Self-Certs)

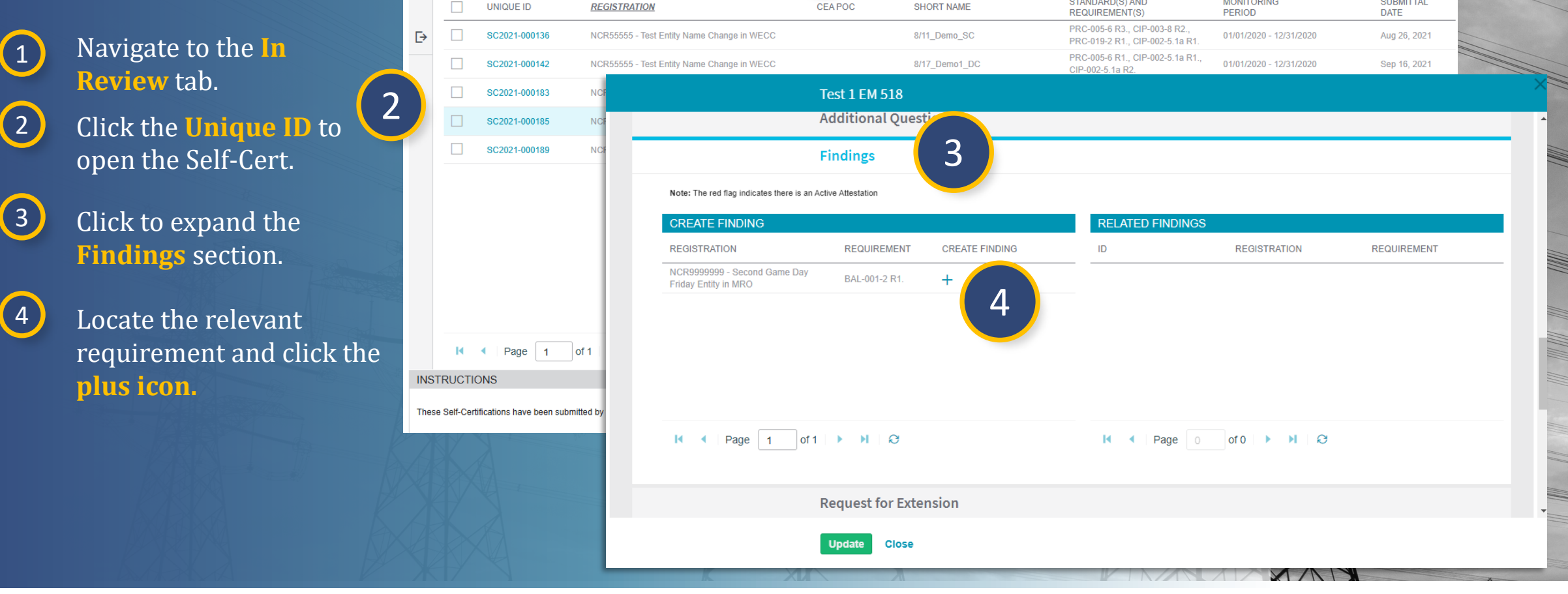

Related

Findings

CEA POC

Question

Responses

-∕- In Review

Submitting a

eted 😂 Processed Distributions 🥠 ARE Self-Certs 🥠 RFIs 🥠 RFEs

STANDARD(S) AND

X

SHORT NAME

Previous Page Next Page (

IGN

Align for Regions

MONITORING

 $\times$ 

SUBMITTAL

# **Creating a Finding**

5 Following region processes, fill out the **Create a Finding** form.

Click <mark>Save</mark>.

6

Cert Overview Distribution

The draft Finding created will display in the Findings section of the Self-Cert, but the CEA will need to submit the draft from the Findings module in Align.

Ensure any changes to the Self-Cert record are saved (pressing Update) before moving to next steps.

*Notice*: Refer to the **Align Enforcement and Mitigation User Guide** for additional instructions when creating a Finding.

|                                         | Instructions                                                        |                                                                            |                                               |                  |
|-----------------------------------------|---------------------------------------------------------------------|----------------------------------------------------------------------------|-----------------------------------------------|------------------|
| complete the information on thubmit.    | nis form and <b>Save</b> your Finumy as a draft. You can access dra | ft Findings under the <b>Drafts</b> section of the <b>0</b>                | Create Finding tab and continue editing until | you are ready to |
| Created By CEA                          | Yes                                                                 |                                                                            |                                               |                  |
| Monitoring Method                       | Self-Certification                                                  |                                                                            |                                               |                  |
|                                         | General Information                                                 |                                                                            |                                               |                  |
| Registration                            | NCR55555 - Test Entity Name Change in WECC                          |                                                                            |                                               |                  |
| Entity in Coordinated<br>Oversight      | No                                                                  | Region – Jurisdiction in<br>which the Potential                            | WECC-US                                       |                  |
| Applicable Requirement                  | PRC-005-6 R1.                                                       | Other Region –                                                             |                                               |                  |
| Applicable Part(s)                      | PRC-005-6 R1.1. # PRC-005-6 R1.2. #                                 | Jurisdiction(s) where you<br>are reporting this Potential<br>Noncompliance |                                               |                  |
| Applicable Reliability<br>Function(s)   | BA × GO × ·                                                         | ]                                                                          |                                               |                  |
|                                         | Discovery and Description                                           |                                                                            |                                               |                  |
| When was the Potential<br>Noncompliance | <b></b>                                                             | When did the Potential Noncompliance start? * @                            | <b></b>                                       |                  |
| How was this Potential<br>Noncompliance |                                                                     | What is the basis for your<br>selecting this start date? *                 |                                               |                  |

Findings

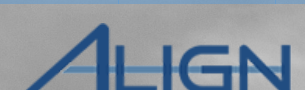

Self-Cert

Cancelling a

Previous Page | Next Page 🌖

XXN

#### Question X Cert Overview Distribution (Self-Certs) Extensions Findings Response IGN Submitting a Finding To submit a Finding: Align for Regions Findings $\sim$ G MRO Editor 1 My Align -1-Navigate to the **Findings** INSTRUCTIONS 1 1 Findings module. REGI 2021-00118 Periodic Data Submittals Please provide any test Self Certifications In the **Draft Findings** 2 additional comments Ð Self Cert Adminsitration section, click the Unique ID PNC Processing of the Finding to open it. Enforcement Processing Evidence 3 Mitigation Management If the Finding drafted is Secure Evidence Locker Submit Evidence or Attachments related to this Finding via ERO Secure Evidence Locker (SEL) with the following reference number: CMEP Activity Search Instructions ready for next steps, in the MRO|NCR99999999|VI2021-00118|VI2021-00118|BAL-001-2|R1 Entity Information **Action** section, select If the entity is hosting its own SEL, please provide a hyperlink to their locker in the comment section above DRAFT FINDINGS **Submit** from the Action MONITORING UNIQUE ID NCR ENTITY dropdown. METHOD Instructions When you are ready to submit your Finding for screening and review as a Potentia Submit Ð 2020-00045 Self-Report Noncompliance, set the Action to Submit. If you want to delete this draft, choose Delete. Once you No Action have selected the appropriate Action, click Save Self-Report 2020-00046 4 and Action. To save without taking action, click **Click Save and Action.** Delete Save. To close without saving, click Close. Self-Report 2021-00048 Submit Click here to print Self-2021-00118 Certification Self-2021-00059 *Notice*: Clicking Save will Certification Save and Action Periodic Data Save Close only update the draft and 2021-00107 Second Game Day Friday Entity NCR9999999 4 Periodic Data will not *action* the Finding 2021-00108 06/06/2021 Second Game Day Eriday Entit MDO-US H NE Page 1 of 1 to a submitted state.

Related

Creating a Attestations

Request for

Submitting a

G Home

Previous Page | Next Page 🔿

Cancelling a

# **Related Issues**

Attestations

Request for

Creating a

Cert Overview Distribution

To create a Positive Observation, Area of Concern, or Recommendation:

1

Accessing

Navigate to the **In Review** tab.

- 2
  - Click the **Unique ID** to open the Self-Cert.
- 3 Click to expand the **Related Issues** section.
- 4 Click the applicable **plus icon** to add a:
  - (A) Positive Observation
  - (B) Area of Concern
  - (C) Recommendation

*Notice*: There is a delay after clicking the + sign to add Positive Observations, Areas of Concern, and Recommendations. Please be patient for the pop-up to open. Any additional clicking will result in multiple popup windows opening unnecessarily.

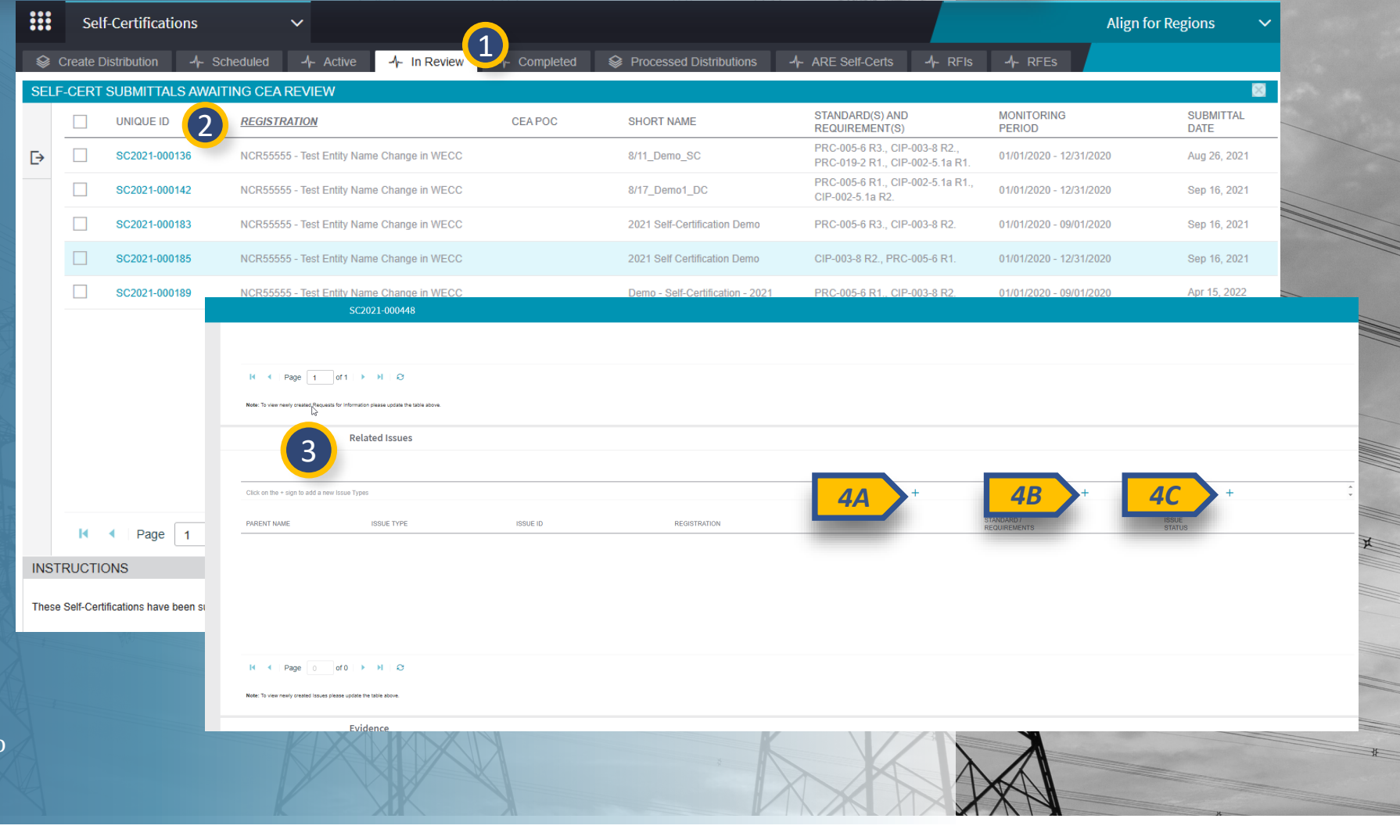

Related

X

Question

Responses

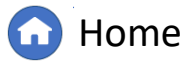

Previous Page

Cancelling a

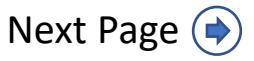

# **Related Issues**

(Self-Certs)

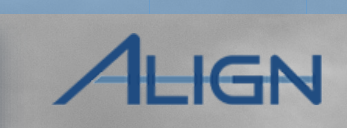

Cancelling a

Fill out the information related to the Issue for the Self-Cert.

| 6 | C | lick | Sav |
|---|---|------|-----|
|   |   | IICK | Jav |

5

Cert Overview Distribution

*Notice:* The Related Issue that was just created will be in a "Draft" status by default. The user can choose to change the status to "Final" prior to saving, or the user can go back in and change the status to "Final" prior to completing the Self-Cert Review. All issues must be completed

Also, entities are not automatically notified of any included Related Issues with the Self-Cert review. CEAs should ensure the entity is notified if Related Issues are included in the completion of the Self-Cert.

prior to completing the Self-Cert.

|                                 | General           |  |  |                               |      |   |
|---------------------------------|-------------------|--|--|-------------------------------|------|---|
| Related Source'                 | 802022-064797     |  |  |                               |      |   |
| Standards and "<br>Recurrements | FAC-008-3 R6. =   |  |  |                               |      |   |
| Registration(s)*                |                   |  |  |                               |      |   |
| Name                            |                   |  |  | ID <td>ned&gt;</td> <td></td> | ned> |   |
| Description                     |                   |  |  |                               |      |   |
| Status.                         | Det               |  |  |                               |      |   |
| Additional Neview               | 0                 |  |  |                               |      |   |
| newer Comments                  |                   |  |  |                               |      |   |
|                                 |                   |  |  |                               |      |   |
| w-sp Commants                   |                   |  |  |                               |      |   |
|                                 |                   |  |  |                               |      |   |
| And industry of the             | ARC CARS 1        |  |  |                               |      |   |
| Category *                      | SelfCertification |  |  |                               |      | * |
|                                 |                   |  |  |                               |      |   |
|                                 |                   |  |  |                               |      |   |
|                                 |                   |  |  |                               |      |   |
| 6                               |                   |  |  |                               |      |   |
|                                 | Lave Close        |  |  |                               |      |   |

X

Question

Response

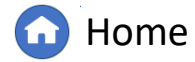

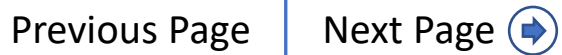

# **Completing a Self-Certification Review**

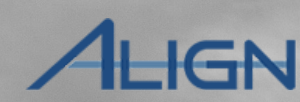

Self-Cert

Cancelling a

If you have completed your review and are ready to close the Self-Cert:

| 1 |   | < C |                                               |
|---|---|-----|-----------------------------------------------|
|   |   |     | <u>,                                     </u> |
| ( | 1 |     |                                               |
|   | Т |     |                                               |
|   | _ |     |                                               |
|   | _ | /   |                                               |

Ensure **Review Comments** section is updated and **Region Response** per region processes. If closed with PNC, ensure related Finding(s) exist. Also ensure a notification is sent to the entity with completion.

2 Scroll to the Action section, select Review Completed from the dropdown.

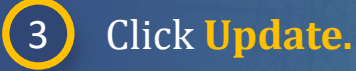

|                                           | SC2021-000183                                                                                                    |                     |  |  |  |  |
|-------------------------------------------|----------------------------------------------------------------------------------------------------|---------------------|--|--|--|--|
|                                           |                                                                                                    |                     |  |  |  |  |
| 1                                         | Review Comments                                                                                                    |                     |  |  |  |  |
| Assigned Reviewe                          | WECC Editor 1                                                                                                    |                     |  |  |  |  |
| Region commer                             | Legion comment The responses to this Self-Certification have been reviewed and will be closed with no PNC based on review.                                        |                     |  |  |  |  |
|                                           |                                                                                                    | _                   |  |  |  |  |
| Region Respons                            | Closed with no PNC                                                                                                    |                     |  |  |  |  |
| Ensure any Draft Findings                 | created by the CEA are submitted before closure of the Self-Cert. Draft Findings should be submitted from the Findings dashboard.                                 |                     |  |  |  |  |
| Send Notification o<br>answer to entity   | Yes                                                                                                    | e number.           |  |  |  |  |
| Notification content o<br>answer to entit | This Self-Certification review is completed and closed. Please refer to Align for additional information, including specifics on provided Related Issues.         |                     |  |  |  |  |
|                                           | Region Attachments                                                                                                    |                     |  |  |  |  |
|                                           | Attachments Attach file                                                                                                    |                     |  |  |  |  |
|                                           | Action 2                                                                                                    |                     |  |  |  |  |
| - Ha                                      | Instructions When Review and Approval have been completed, this Self Certification can be completed by selecting the "Review Comp<br>and clicking "Update" below. | eted" Action option |  |  |  |  |
|                                           | Action Review Completed                                                                                                    | * <b>•</b>          |  |  |  |  |
|                                           | None                                                                                                    |                     |  |  |  |  |
|                                           | No Action                                                                                                    |                     |  |  |  |  |
|                                           | Review Completed                                                                                                    |                     |  |  |  |  |
|                                           |                                                                                                    |                     |  |  |  |  |

X

Findings

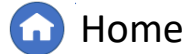

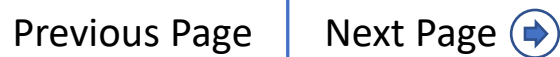

## **Reopening a Self-Certification**

SI

Sometimes a Self-Cert should be reopened to allow the Registered Entity to revise their response or for the CEA to add additional notes.

Self-Certs)

To reopen a completed Self-Cert:

Navigate to the In Review or **Completed** tab.

Click the **Unique ID** to open the Self-Cert.

3 Scroll to the Action Section.

1

2

|       | Sel       | f-Certifications         | `          | ~                     | (1)                        |                                                                                                    |                                              | A                                  | lign for Regions  |  |  |  |
|-------|-----------|--------------------------|------------|-----------------------|----------------------------|----------------------------------------------------------------------------------------------------|----------------------------------------------|------------------------------------|-------------------|--|--|--|
|       | Create E  | Distribution -/- S       | Scheduled  | -∕ - Active -∕ -      | In Review Comple           | eted 🛛 😂 Processed Distributi                                                                                                    | ions -1- ARE Self-Certs -1-                  | RFIS -1- RFES                      |                   |  |  |  |
| SELF  | -CERT     | SUBMITTALS               | TING CEA R | EVIEW                 |                            |                                                                                                    |                                              |                                    | ×                 |  |  |  |
|       |           |                          | REGISTRA   | TION                  | CEAPOC                     | SHORT NAME                                                                                                    | STANDARD(S) AND<br>REQUIREMENT(S)            | MONITORING<br>PERIOD               | SUBMITTAL<br>DATE |  |  |  |
| ⊳     |           | SC2021-000136            | NODSESSE   | Test Estitutions Ober |                            | 0/44 Dame 00                                                                                                    | PRC-005-6 R3., CIP-003-8 F                   | R2., 04/04/2020 42/24/2020         | Aug 26, 2024      |  |  |  |
|       |           | SC2021-000142            |            |                       | Test 1 EM 518              |                                                                                                    |                                              |                                    |                   |  |  |  |
|       |           | SC2021-000183            |            | RFIID                 |                            | REQUESTOR CONTACT                                                                                                    | RESPONDENT CONTACT                           | RESPONSE DUE BY                    |                   |  |  |  |
|       |           | SC2021-000185            | +          | -                     |                            | This ta                                                                                                    | ble is empty                                 |                                    |                   |  |  |  |
|       |           | SC2021-000189            | 6          | 2                     |                            |                                                                                                    |                                              |                                    |                   |  |  |  |
|       |           |                          |            |                       |                            |                                                                                                    |                                              |                                    |                   |  |  |  |
|       |           |                          |            |                       | Evidence                   |                                                                                                    |                                              |                                    |                   |  |  |  |
|       |           |                          |            | Secure Evidence I     | ocker Submit Evidence or A | Submit Evidence or Attachments related to this Self-Cert via ERO Secure Evidence Locker (SEL) with the following reference number: |                                              |                                    |                   |  |  |  |
|       |           |                          |            | Instru                | MRO NCR9999999             | VITest 1 EM 518 VITest 1 EM 518 B                                                                                                  | AL-001-2 R1. 1.                              |                                    |                   |  |  |  |
|       |           |                          |            |                       | If the entity is hosting   | g its own SEL, please provide a hype                                                                                               | rlink to their locker in the comment section | n above.                           |                   |  |  |  |
|       |           |                          |            |                       | Region Attachn             | nents                                                                                                    |                                              |                                    |                   |  |  |  |
|       | М         | Page 1                   | ] c        | Attach                | ments Attach file          |                                                                                                    |                                              |                                    |                   |  |  |  |
| INST  | RUCTI     | ONS                      |            |                       |                            |                                                                                                    |                                              |                                    |                   |  |  |  |
| These | Self-Cerf | ifications have been sub | mit        |                       | Action 3                   |                                                                                                    |                                              |                                    |                   |  |  |  |
|       |           |                          |            | Instru                | ctions When Review and Ap  | pproval have been completed, this S                                                                                                | elf Certification can be completed by selec  | cting the "Review Completed" Actio | n option and      |  |  |  |
|       |           |                          |            |                       | clicking optiate bei       | ow.                                                                                                    |                                              |                                    |                   |  |  |  |
|       |           |                          |            |                       | Action Reopen              |                                                                                                    |                                              |                                    | •                 |  |  |  |
|       |           |                          |            |                       |                            |                                                                                                    |                                              |                                    | *                 |  |  |  |
|       |           |                          |            |                       | Update Close               |                                                                                                    |                                              |                                    |                   |  |  |  |
|       |           |                          |            |                       | XIA                        |                                                                                                    |                                              |                                    |                   |  |  |  |

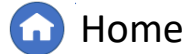

Cancelling a

Self-Cert

IGN

# **Reopening a Self-Certification**

Question

4 Click the Action section to expand it.

5 Select **Reopen** from the dropdown.

6 Click Update.

By reopening the Self-Cert, it will be sent back to the Active tab, and the entity will be able to edit its response.

*Notice*: The entity will not receive an email notification that the Self-Certification has been reopened. The CEA will need to contact the entity prior to reopening.

|                        | Test 1 EM 518                                                       |                     |                                        |                                |                     |
|------------------------|---------------------------------------------------------------------|---------------------|----------------------------------------|--------------------------------|---------------------|
| RFI ID                 | REQUESTOR CONTAC                                                    | г                   | RESPONDENT CONTACT                     | RESPONSE DUE BY                |                     |
| +                      |                                                                     | This table is       | s empty                                |                                |                     |
| 53                     |                                                                     |                     |                                        |                                |                     |
|                        | Evidence                                                            |                     |                                        |                                |                     |
| Secure Evidence Locker | Submit Evidence or Attachments related to the                       | is Self-Cert via E  | RO Secure Evidence Locker (SEL)        | with the following reference n | umber:              |
| mandonona              | MRO NCR9999999 VITest 1 EM 518 VITest                               | 1 EM 518 BAL-0      | 01-2 R1. 1.                            |                                |                     |
|                        | If the entity is hosting its own SEL, please pro                    | wide a hyperlink    | to their locker in the comment section | on above.                      |                     |
|                        | Region Attachments                                                  |                     |                                        |                                |                     |
| Attachments            | Attach file                                                         |                     |                                        |                                |                     |
|                        | Action                                                              |                     |                                        |                                |                     |
| ructions               | When Review and Approval have been comp<br>clicking "Update" below. | leted, this Self Ce | ertification can be completed by sel   | ecting the "Review Completed   | " Action option and |
| Action                 | Reopen                                                              | Reopen              |                                        |                                |                     |
|                        |                                                                     | None                |                                        |                                |                     |
|                        | Update Close                                                        | Reopen              |                                        |                                |                     |
|                        |                                                                     | No Action           |                                        |                                |                     |
| 6                      | KXXXXXX                                                             | Review Compl        | leted                                  |                                |                     |
|                        |                                                                     |                     |                                        |                                |                     |

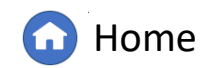

Previous Page N

Cancelling a

Self-Cert

IGN

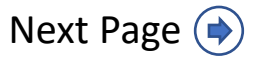

#### IGN **Cancelling a Self-Certification** To cancel a Self-Certification Self-Certifications Align for Regions -/- ARE Self-Certs -/- RFIs -/- RFEs request that was previously -1- Schedu Processed Distributions Create Distribution Active $\times$ SELF-CERT REQUESTS ACTIVE IN REGISTERED ENTITY PROCESSING scheduled or sent to an entity: STANDARD(S) AND REGISTRATION CEA POC UNIQUE ID SHORT NAME PROGRESS DUE DA. REQUIREMENT(S) Navigate to the **Active** or 2 09/04/2021 1/12 COMPLETED Ŀ SC2021-000 NCR55555 - Test Entity Name Change in WECC PRC-005-1.1b R1. OVERDUE **Scheduled** tab. 04/01/2022 5/55 COMPLETED SC2022-000004 NCR55555 - Test Entity Name Change in WECC BAL-002-WECC-2a R1 Action (Optional - Click to Expand) Click the **Unique ID** to 2 open the Self-Cert. Instructions As CEA you can cancel this Self-Certification by clicking "Edit," then selecting "Cancel" from the action list below and clicking "Update." 3 Click the **Edit** button. Action No Action 4 **Click Action (Optional – Click to Expand)** and then select **Cancel** Close Edin. from the dropdown. Action (Optional - Click to Expand) 5 **Click** Update. As CEA you can cancel this Self-Certification by clicking "Edit," then selecting "Cancel" from the action list below and clicking "Update." Instructions Cancel Notice: The Self-Cert will now appear in the Completed Action No Action 4 Self-Certs section with a status of Cancelled, A Self-Cert -- None --Cancel request can only be canceled if it is in Active or Scheduled Status. To cancel a Self-Cert in Review, the No Action Close Update user must reopen it to send it back to Active Status and 5 then follow the steps to cancel.

Related

Findings

X

**Previous Page** 

Next Page ()

Home

Question

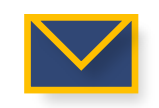

Accessing

Creating a

Cert Overview Distribution

Attestations

# **Self-Certification Templates (Create)**

Previous Self-Cert Distributions can be used to create templates for Self-Cert Distributions.

To create a template from a previous distribution:

2

 From the Self-Certification module, navigate to the Processed Distributions tab.

> Click the **plus icon** next to the Self-Cert distribution you wish to use for creating a template.

|       | DISTRIBUTION ID | STANDARD(S) AND<br>REQUIREMENT(S)                                            |                            | VISIBILITY | START      | SHORT NAME   | CA_INSTRUCT | IONS |
|-------|-----------------|------------------------------------------------------------------------------|----------------------------|------------|------------|--------------|-------------|------|
| +     | 2021-000001     | PRC-024-2 R1., CIP-002-5.1a R1., PRC-<br>023-4 R1., PRC-025-2 R1., CIP-003-8 | 01/01/2020 -<br>12/31/2020 | 06/23/2021 | 06/23/2021 |              |             |      |
| +     | 2021-000002     | PRC-004-6 R1., CIP-002-5.1a R1.                                              | 01/01/2020 -<br>12/31/2020 | 06/23/2021 | 06/23/2021 |              |             |      |
| +     | DS2021-000003   | CIP-002-5.1a R1.                                                             | 01/01/2020 -<br>12/31/2020 | 06/24/2021 | 06/24/2021 |              |             |      |
| +     | DS2021-000005   | CIP-002-5.1a R1., CIP-004-6 R5., CIP-<br>003-8 R4.                           | 01/01/2020 -<br>12/31/2020 | 06/24/2021 | 06/24/2021 |              |             |      |
| +     | DS2021-000006   | CIP-004-6 R1.                                                                | 06/01/2021 -<br>06/04/2021 | 06/24/2021 | 06/24/2021 |              |             |      |
| +     | DS2021-000009   | CIP-004-6 R1.                                                                | 06/01/2021 -<br>06/04/2021 | 06/24/2021 | 06/24/2021 |              |             |      |
| +     | DS2021-000010   | CIP-003-8 R1.                                                                | 06/24/2021 -<br>06/24/2021 | 06/24/2021 | 06/24/2021 | TRANING TEST |             |      |
| +     | DS2021-000011   | CIP-004-6 R2.                                                                | 06/01/2021 -<br>06/04/2021 | 06/24/2021 | 06/24/2021 |              |             |      |
| +     | DS2021-000020   | TOP-003-4 R5., CIP-010-3 R1., COM-<br>002-4 R4.                              | 01/01/2020 -<br>12/31/2020 | 06/30/2021 | 06/30/2021 |              |             |      |
| +     | DS2021-000021   | CIP-010-3 R1., TOP-003-4 R5., COM-<br>002-4 R4.                              | 01/01/2020 -<br>12/31/2020 | 06/30/2021 | 06/30/2021 |              |             |      |
| т     | DS2021_000022   | FAC-008-3 R1., CIP-002-5.1a R1., VAR-                                        | 01/01/2020 -               | 06/30/2021 | 06/30/2021 |              |             |      |
| м     | Page 1 of 9     | ► N R                                                                        |                            |            |            |              |             |      |
| INIST | PLICTIONS       |                                                                              |                            |            |            |              |             |      |

indings

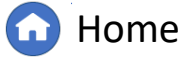

Previous Page N

Cancelling a

Self-Cert

Self-Cert

**Templates** 

IGN

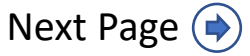

# **Self-Certification Templates**

- 3 Type the Name, Compliance Year, and update any Dates. The short name will be visible to entities.
- 4 Update instructions for this distribution in the field labeled **Instructions to entity**.
  - *Notice:* Any text added to this field will be visible to the entity(ies) that are included in this distribution.
- 5 Click Update.

*Notice:* The draft Self-Cert template you just created will now appear under the **Create Distribution** tab (A).

| Create Self-Certification Distributior | n                                                        |                           |                                  | ×           |
|----------------------------------------|----------------------------------------------------------|---------------------------|----------------------------------|-------------|
|                                        | General                                                  |                           |                                  |             |
|                                        | This is a 2024 Test Template                             | Compliance Year           | 2024                             |             |
| Visibility Due 0                       | 12/10/2024                                               | Monitoring Period Start * | 01/01/2024 💼                     |             |
| Start Date * 🥥                         | 12/10/2024                                               | Monitoring Period End *   | 12/31/2024                       |             |
| Due Date * 🥝                           | 01/09/2025                                               |                           |                                  |             |
| Instructions to entity                 | Paragraph V <u>A</u> V Helvetica Ne                      | eue 🗠 14px 🛛 🗸 🖽 🗸 🖪 I    | 및 🖾 🗄 🎉 🖋 Timestamp              |             |
|                                        | This is a test template creation. Instructions to entity | y go here.                |                                  |             |
|                                        | 4                                                        |                           |                                  |             |
| Mark as Favorite/Template              |                                                          | •••                       |                                  |             |
| Authority                              | WELL                                                     | Self-Certifications       | ~                                |             |
|                                        | Point of Contact                                         | Secreate Distribution     | Scheduled -/- Active -/- In Revi | iew -∕∤- Co |
| FIRST NAME                             |                                                          | CREATE FUNCTION DISTRIE   |                                  |             |
| S                                      |                                                          | SELF-CERTIFICATION - BULK | K DISTRIBUTIONS IN DRAFT         |             |
| \$5                                    |                                                          | REQUEST ID                | REQUEST<br>NAME                  | FUNCTIONS   |
| G                                      | Update Close                                             | + DS2024-000041           | This is a 2024 Test Template     | GO          |
|                                        |                                                          | DS2024-000040             |                                  |             |
|                                        |                                                          | DS2024-000025             |                                  |             |
|                                        |                                                          | X                         |                                  | 8           |

Findings

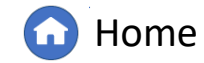

Cancelling a

Self-Cert

IGN

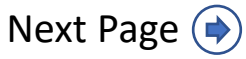

# **Self-Certification Templates (Favorite)**

#### To mark a particular Self-Cert distribution as a favorite:

Cert Overview Distribution

From the Self-Certifications (1) module, navigate to the **Processed Distributions** tab.

(Self-Certs)

- Click the **plus icon** next to the 2 Self-Cert distribution you wish to mark as a favorite for templates.
  - Populate **General** information per previous page of instructions.
- Select the **checkbox** next to Mark 4 as Favorite/Template.

#### Click Update. 5

3

*Notice:* Once the draft distribution is processe will display with a ribbon icon next to it (A) and appear at the top of the Processed Distribution tab's list for future use.

|            |                           |                                                                       |                                                                                                    |                    |                          |                  | - AAAA       |             |                |                            |            |             |
|------------|---------------------------|-----------------------------------------------------------------------|----------------------------------------------------------------------------------------------------|--------------------|--------------------------|------------------|--------------|-------------|----------------|----------------------------|------------|-------------|
|            | Self-Certification        | s 🗸                                                                   |                                                                                                    |                    |                          |                  |              |             | Alig           | n for Regions              | ~          |             |
| <b>⊗</b> C | reate Distribution        | 1- Scheduled -1- Active -1- I                                         | In Review 🥠 Comp                                                                                                    | leted 😂 l          | Processed Distribution.  | 1 ARE Self-Certs | ; -1⊱ R      | Fls -1-     | RFEs           |                            |            |             |
| SELF       | CERTIFICATIONS - P        | PROCESSED BULK DISTRIBUTIONS                                          |                                                                                                    |                    |                          |                  |              |             |                |                            |            |             |
|            | DISTRIBUTION ID           | STANDARD(S) AND<br>REQUIREMENT(S)                                     | MONITORING<br>PERIOD                                                                                                    | VISIBILITY<br>DATE | START<br>DATE            | SHORT NAME       |              | CA          |                |                            |            |             |
| +          | 2 2021-000001             | PRC-024-2 R1., CIP-002-5.1a R1.,<br>023-4 R1., PRC-025-2 R1., CIP-003 | PRC- 01/01/2020 -<br>3-8 12/31/2020                                                                                                    | 06/23/2021         | 06/23/2021               |                  |              |             |                |                            | Î          |             |
| +          | DS2021-000002             | Create Self-Certification Distribution                                | n                                                                                                    |                    |                          |                  |              |             |                |                            | ×          |             |
| +          | DS2021-000003             |                                                                       |                                                                                                    |                    |                          |                  |              |             |                |                            |            |             |
| +          | DS2021-000005             |                                                                       | General 3                                                                                                    |                    |                          |                  |              |             |                |                            | - 18       |             |
| +          | DS2021-000006             | Name*                                                                 | This is a 2024 Test Ten                                                                                                    | nplate             |                          | Compl            | iance Year   | 2024        |                |                            |            |             |
| +          | DS2021-000009             | Visibility Date * 🥝                                                   | 12/10/2024                                                                                                    |                    |                          | Monitoring Per   | riod Start * | 01/01/202   | 4 💼            |                            |            |             |
| +          | DS2021-000010             | Start Date * @                                                        | 12/10/2024                                                                                                    |                    |                          | Monitoring Pe    | riod End *   | 12/31/202   | 4 🛅            |                            |            |             |
| +          | DS2021-000011             | Instructions to entity                                                | 57 D                                                                                                    |                    |                          |                  |              |             | :- :- 0        | <b>T</b>                   |            |             |
| +          | DS2021-000020             |                                                                       | Paragraph                                                                                                    | × <u>A</u> ×       | Heivetica Neue V 14p     | × × <del>u</del> | D I          | 9 23        | := := 0'       | Timestamp                  |            |             |
| +          | DS2021-000021             |                                                                       | This is a test template                                                                                                    | creation. Instruct | tions to entity go here. |                  |              |             |                |                            |            | X           |
| ·<br>-     | DS2021-000022             |                                                                       |                                                                                                    | :::                | Solf Cortificatio        | one              | $\sim$       |             |                |                            |            |             |
| M          | Page 1                    | Mark as Favorite/Template                                             |                                                                                                    | •••                | Sell-Ceruncau            | 5115             | , i          |             |                |                            |            |             |
| INST       | RUCTIONS                  | Compliance Enforcement                                                | we 4                                                                                                    | 😂 Crea             | ate Distribution         | -∕I⊱ Scheduled   | -1-          | Active      | -∕γ- In Rev    | /iew -∕∤- Co               | mpleted 😂  | Processed D |
| The Dis    | tributions above have be  | Autionty                                                              |                                                                                                    | SELF-CE            | RTIFICATIONS             | - PROCESSED      | BULK D       | ISTRIBU     | TIONS          |                            |            |             |
|            |                           |                                                                       | Point of Contact                                                                                                    |                    |                          | STA              | NDARD(S      | B) AND      |                | MONITORING                 | VISIBILITY | Y ST.       |
| No. No.    | 1. Contract (1. Contract) | FIRST NAME                                                            |                                                                                                    |                    | DIGITALDO FICINID        | RE               | QUIREME      | NT(S)       |                | PERIOD                     | DATE       | DA          |
|            |                           |                                                                       |                                                                                                    | +                  | DS2024-000 A             | R CIP            | -002-5.1a    | R1.         |                | 01/01/2024 -<br>12/31/2024 | 12/12/2024 | 4 01/       |
| d, it      | T                         | <u>G-</u>                                                             |                                                                                                    | +                  | DS2021-000001            | PR               | C-024-2 R    | 1., CIP-002 | 5.1a R1., PRC- | 01/01/2020 -               | 06/23/202  | 1 06/       |
| nd         |                           | 53                                                                    |                                                                                                    | · .                |                          | 023              | -4 K1., PR   | (C-025-2 R  | I., CIP-003-8  | 12/31/2020                 |            |             |
| ns         |                           |                                                                       | -                                                                                                    |                    |                          |                  |              |             |                |                            |            | 3E          |
|            |                           | 5                                                                     | Update Close                                                                                                    | -                  |                          |                  |              |             |                |                            |            |             |
|            |                           |                                                                       | All and a second second |                    |                          |                  |              |             |                |                            |            |             |
|            |                           |                                                                       |                                                                                                    |                    |                          | Home             |              | Dro         |                |                            | lovt Doge  |             |
|            |                           |                                                                       |                                                                                                    |                    |                          |                  |              |             | EVIOUS P       | age I                      | ICAL Fagt  | - ∖┯/       |

X

Findings

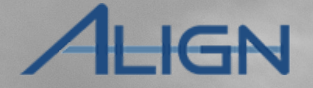

Self-Cert

Cancelling a

Salf C

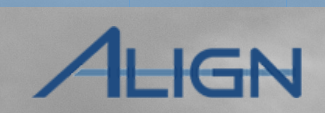

Self-Cert

Cancelling a

Regions can create specific custom questions to augment Self-Certification activities using the Self-Cert Administration module.

When region users are drafting potential custom questions for Self-Certs, please ensure the Align Training environment is used to test prior to creating in production. This ensures any configuration issues are identified and resolved before questions are used with an active Self-Cert distribution.

*Notice*: Additional instructions for custom questions will be added in future user guide revisions to detail nuances and lessons learned through CMEP activities.

| Self-Cert Library                                                                                                    |                                     |                        |   |
|----------------------------------------------------------------------------------------------------|-------------------------------------|------------------------|---|
| REGION QUESTION LIBRARY INSTRUCTIONS                                                                                                    | SELF CERT ADMINISTRATION - CUSTOM F | REGION QUESTION GROUPS |   |
| From here, you can create region-specific questions to augment those defined for the entire ERO. To begin, create a New Question Group and select the subject type (whether it applies to Requirements or Parts) and then the subjects (i.e., specific requirements/parts) to which it should apply. Then select "Update." Refresh the top table on the left to see the created question Group. Click on Assessment Type Missing and choose the following options: Negate do not use this field Assessment Attribute Assessmentdefinition.Assessmenttype Operation Value = Value Self-Certification <your region=""> Add Questions to the Question Group by clicking on the Add Question link. Clicking on a Question Group will filter the Questions below.</your> | GROUP NAME                          | APPLICABLE SUBJECTS    |   |
| SELF CERT ADMINISTRATION - CUSTOM REGION QUESTIONS                                                                                                    |                                     |                        |   |
| APPLICABLE QUESTION PREVIEW                                                                                                    |                                     | TYPE QUESTION<br>GROUP |   |
| €                                                                                                    |                                     |                        | X |
|                                                                                                    |                                     |                        |   |
|                                                                                                    |                                     |                        |   |
|                                                                                                    |                                     |                        |   |
| I                                                                                                    |                                     |                        |   |
|                                                                                                    |                                     |                        |   |

indings

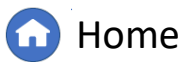

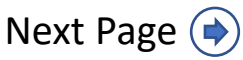

Request for

Extensions

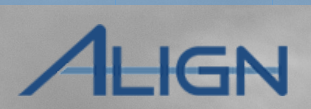

#### To add a custom question:

Creating a Attestations

Cert Overview Distribution (Self-Certs)

1

**Administration** module.

2 Click the New Question **Group** link.

The New Question 3 Template window will open for next steps.

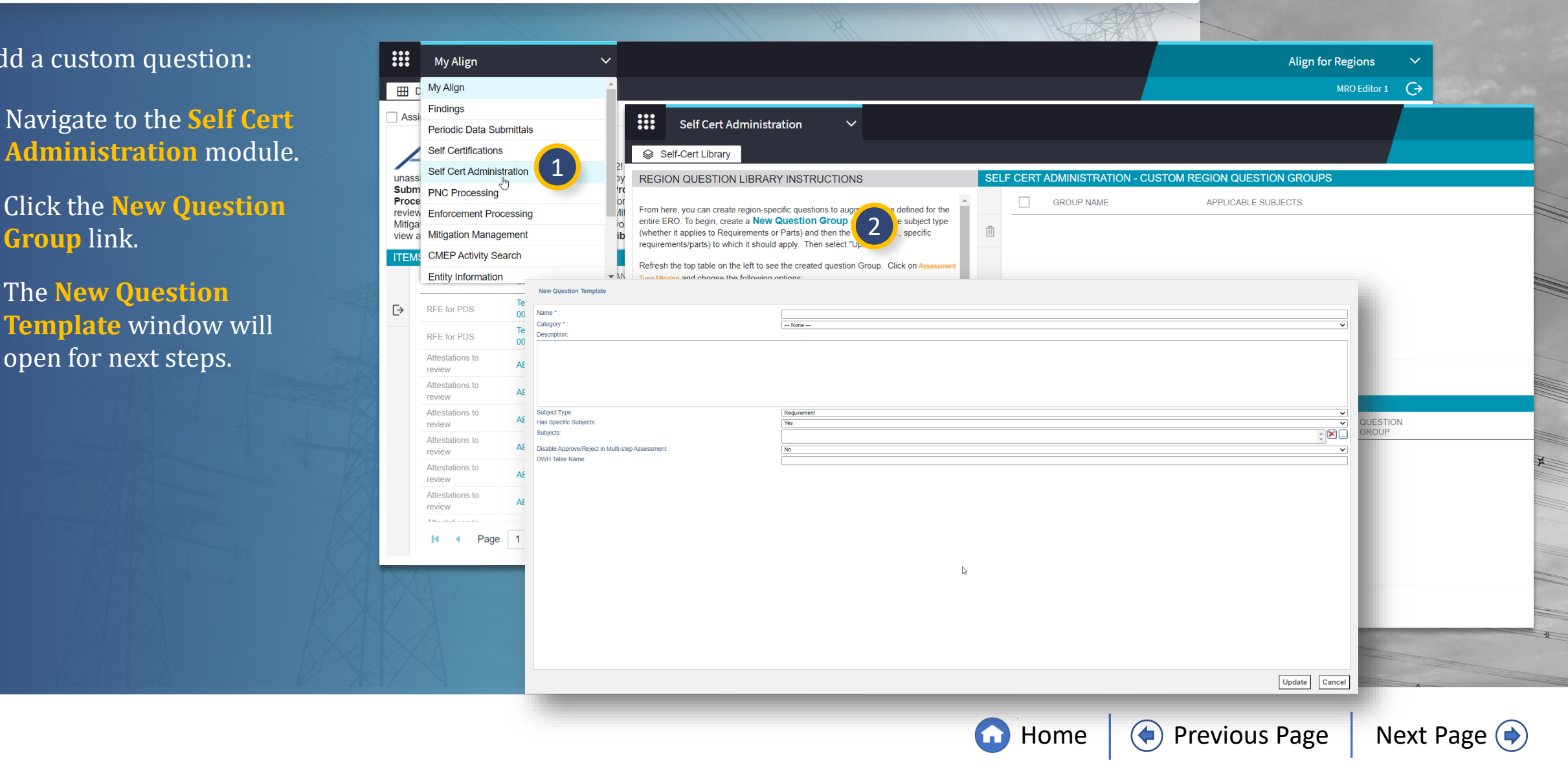

Submitting a

X

Related

Findings

Question

Responses

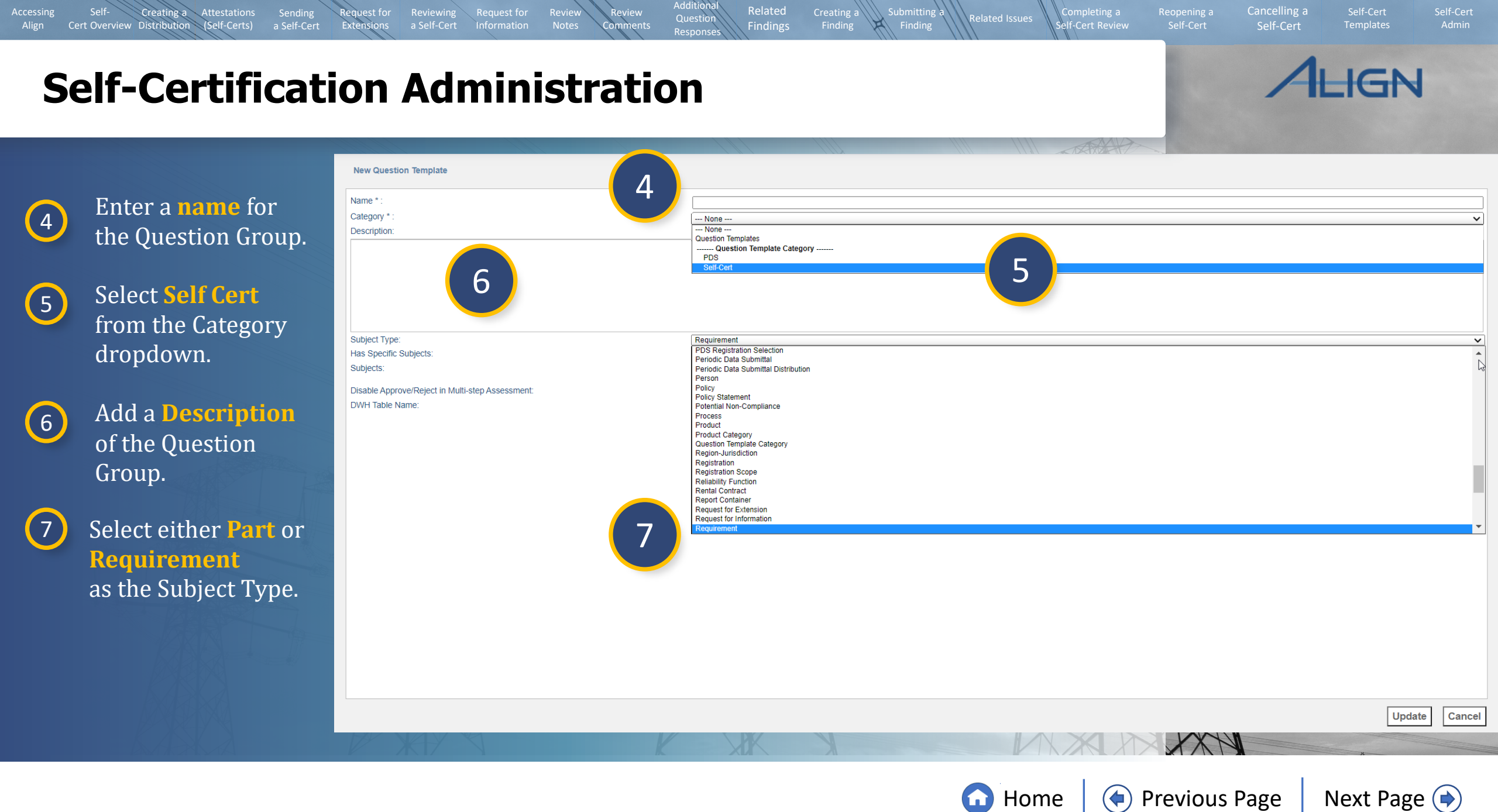

Request for

Extensions

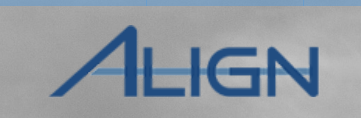

Cancelling a

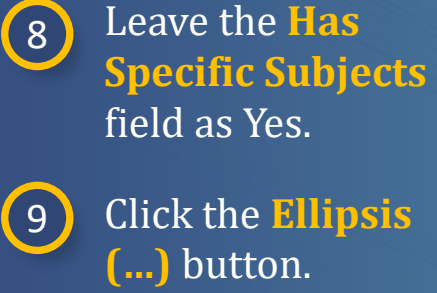

field as Yes.

Click the **Ellipsis** (...) button.

(10)

Check the **boxes** next to the parts or requirements you want to create a set of questions for.

Creating a Attestations

Cert Overview Distribution (Self-Certs)

**New Question Template** Name \* Category \* --- None ---~ 🗾 Selector: Subjects - Google Chrome  $\times$ Description: nerc-uat.bwise.net/bwise/app/common/SelectInstancesTable.jspx?flushTrees=true&parentLabel=Subjects&formId=Edit.. Select a type: Requirement  $\mathbf{v}$ Select a view: List  $\mathbf{v}$ Name BAL-001-0 (Ontario) R1. BAL-001-0 (Ontario) R2. Subject Type: Requirement 8 Has Specific Subjects: Yes BAL-001-0 (Ontario) R3. 9 Subjects: BAL-001-0 (Ontario) R4. Disable Approve/Reject in Multi-step Assessment: 🔽 💠 BAL-001-0 R1. DWH Table Name: BAL-001-0 R2. 10 🔽 🕂 BAL-001-0 R3. 🔽 🔶 BAL-001-0 R4. 🖳 💠 BAL-001-0.1a (Ontario) R1 BAL-001-0.1a (Ontario) R2 BAL-001-0.1a (Ontario) R3. 🔲 🛉 BAL 201-0.1a (Ontario) R4 🔲 🔶 BAL-001-0.1a R1. BAL-001-0.1a R2. BAL-001-0.1a R3. Click the **OK** button. 🔲 🛉 BAL-001-0.1a R4. BAL-001-0a (Ontario) R1. BAL-001-0a (Ontario) R2. BAL-001-0a (Ontario) R3. BAL-001-0a (Ontario) R4. Filter by Name: Go Page Size: 50 🗸 Update Cancel ок Cancel

Submitting a

Finding

Related

Findings

Question

Responses

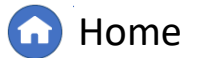

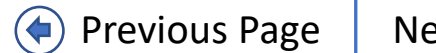

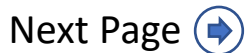

#### AHGN Self-Certification Administration M Selector: Subjects - Google Chrome $\times$ \_ nerc-uat.bwise.net/bwise/app/common/SelectInstancesTable.jspx?flushTrees=true&parentLabel=Subjects&formId=Edit. To filter the list of parts or 🗾 Selector: Subjects - Google Chrome $\times$ Select a type: Part ✓ Select a view: List ~ requirements: nerc-uat.bwise.net/bwise/app/common/SelectInstancesTable.jspx?rangeStart.selectorattr\_subjects=50&formId=Editor&... Name / BAL-001-TRE-1 R10.1. Select a type: Part Select a view: List ~ Type in a part of the 13 BAL-001-TRE-1 R10.2. Name / BAL-001-TRE-1 R10.3. standard you are 🔽 💠 BAL-002-1a R4.1. 15 - BAL-001-TRE-1 R2.1. V 🚽 BAL-002-1a R4.2. looking for and click **Go**. BAL-001-TRE-1 R2.2. 🔲 📥 BAL-002-1a R5.1. BAL-001-TRE-1 R2.3. BAL-002-1a R5.2. BAL-001-TRE-1 R6.1. BAL-002-1a R6.1. After you click Go, the 14 BAL-001-TRE-1 R6.2. BAL-002-1a R6.2. BAL-001-TRE-1 R6.3. page numbers may - + BAL-001-TRE-1 R9.1. not update. Click the BAL-001-TRE-1 R9.2. BAL-001-TRE-1 R9.3. next arrow to see BAL-001-TRE-1 R9.3. more results and the BAL-001-TRE-2 R10.1. BAL-001-TRE-2 R10.2. actual page count. × BAL-001-TRE-2 R10.3. BAL-001-TRE-2 R2.1. BAL-001-TRE-2 R2.2. Select parts or 15 13 BAL-001-TRE-2 R2.3. requirements. BAL-001-TRE-2 R6.1. I 44 4 Page 1 of 228 > >> >> Filter by Name: BAL-002-1 (RP) 16 Click the **OK** button. 14 16 A Page 2 of 2 Page Size: 50 🗸 Filter by Name: BAL-002-1 Go OK Cancel

Related

Findings

Question

Response

Accessing

Creating a

(Self-Certs)

Cert Overview Distribution

Submitting

**Home** 

Previous Page

Next Page (

X

Cancelling a

Subject Type:

Has Specific Subjects:

Request for

Extensions

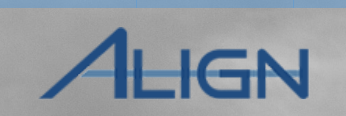

~

~

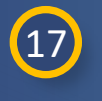

Click the **Update** button.

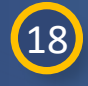

Click the **Refresh** button to pull in the new question group.

Creating a Attestations

Cert Overview Distribution (Self-Certs)

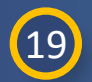

Click the Assessment Type Missing link to complete the Group.

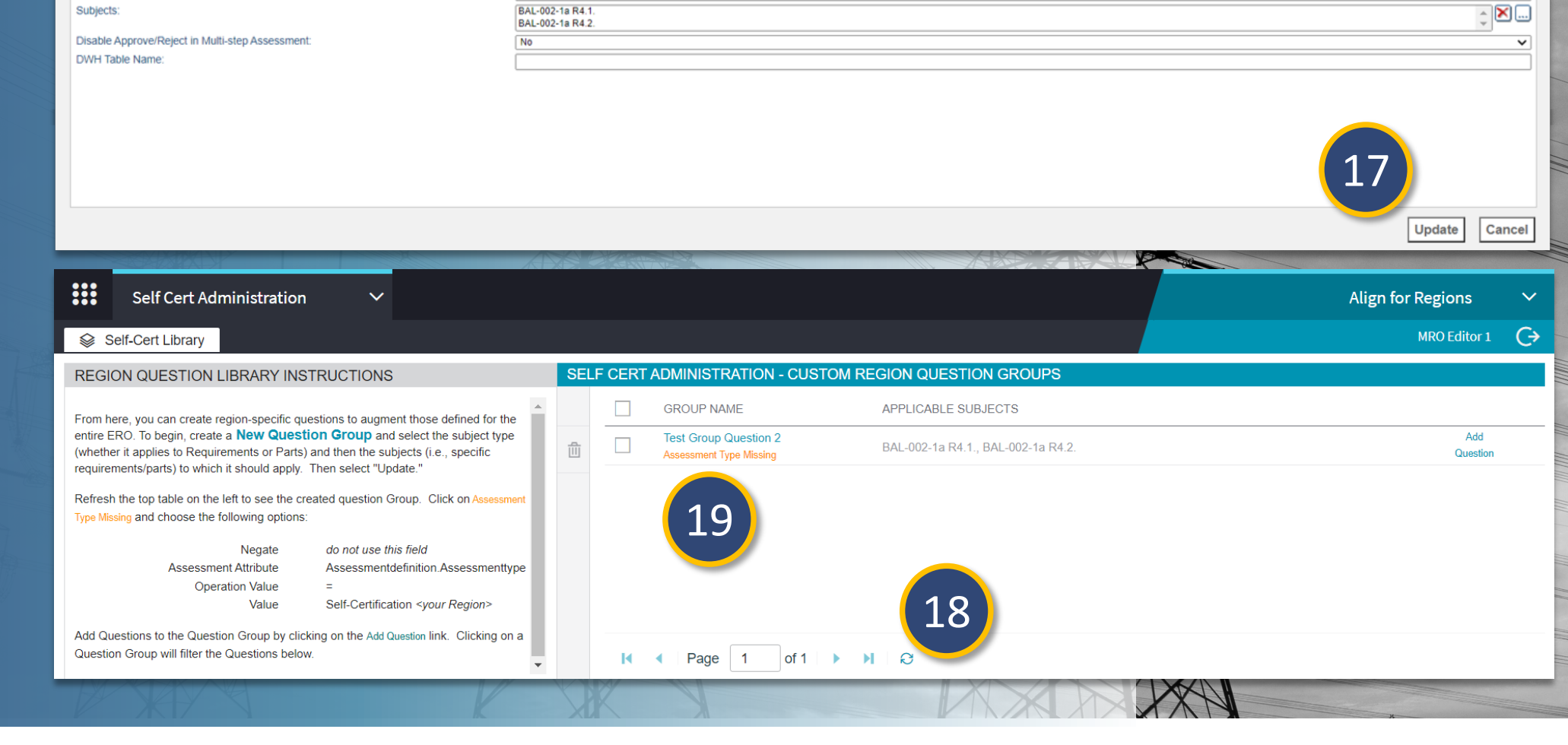

Submitting a

X

Related

Findings

Question

Responses

Part

Yes

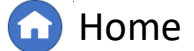

Previous Page

Next Page ()

#### Response IGN Self-Certification Administration × 🛃 Message SolutionApp × To fill out the fields on 20 New Assessment Condit $\leftarrow \rightarrow C$ nerc-uat.bwise.net/bwise/page/solution-app/#solution 合 this form, follow the Self Cert Administration $\checkmark$ Negate: V --- None ---Assessment Attribute \* - None ---- $\mathbf{v}$ directions in the Self-Cert Library Assessment Definition.Enable Alert Operation \* : Assessment Definition.Copy answers from previous sessions Assessment Definition.Copy answers from previous sessions using formula REGION QUESTION LIBRARY INSTRUCTIONS Instructions panel (A). Assessment Definition.Copy answers regardless of assessor Assessment Definition.Submit final finishes session Assessment Definition.Reassess is allowed From here, you can create region-specific questions to augment those defined for the Assessment Definition.Read Rights On Subjects Required entire ERO. To begin, create a New Question Group and select the subject type Assessment Definition.Define Setup Tree In Assessment (whether it applies to Requirements or Parts) and then the subjects (i.e., specific Assessment Definition.Use Scope and Subject requirements/parts) to which it should apply. Then select "Update. Assessment Definition View Name Assessment Definition.DWH Table Name 21 Refresh the top table on the left to see the created question Group. Click on Assessmer Assessment Definition.Aggregate Context Leave the **Negate** field Assessment Definition.Context 20 Type Missing and choose the following options: Assessment Definition.Assessment Type Assessment Definition Previous Assessment Form at its default selection Negate do not use this field Assessment Definition.Previous Assessment Formula Description Assessment Attribute Assessmentdefinition.Assessmenttype Assessment Definition.Collaborative Sessions Audit.Description Operation Value of "None". Audit.Name Value Self-Certification <your Region> Audit.Push-Pull Type Add Questions to the Question Group by clicking on the Add Question link. Clicking on a Question Group will filter the Questions below 21 Select the Assessment SELF CERT ADMINISTRATION - CUSTOM REGION QUESTIONS **Definition.Assessment** APPLICABLE QUESTION PREVIEW то **Type** option from the ₽ **Assessment Attribute** dropdown. Page of 0 🕨 🔰 😂 Update Cancel

Related

Findings

X

Question

Accessing

Creating a Attestations

Cert Overview Distribution (Self-Certs)

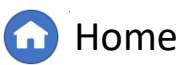

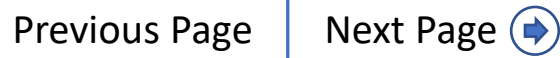

Cancelling a

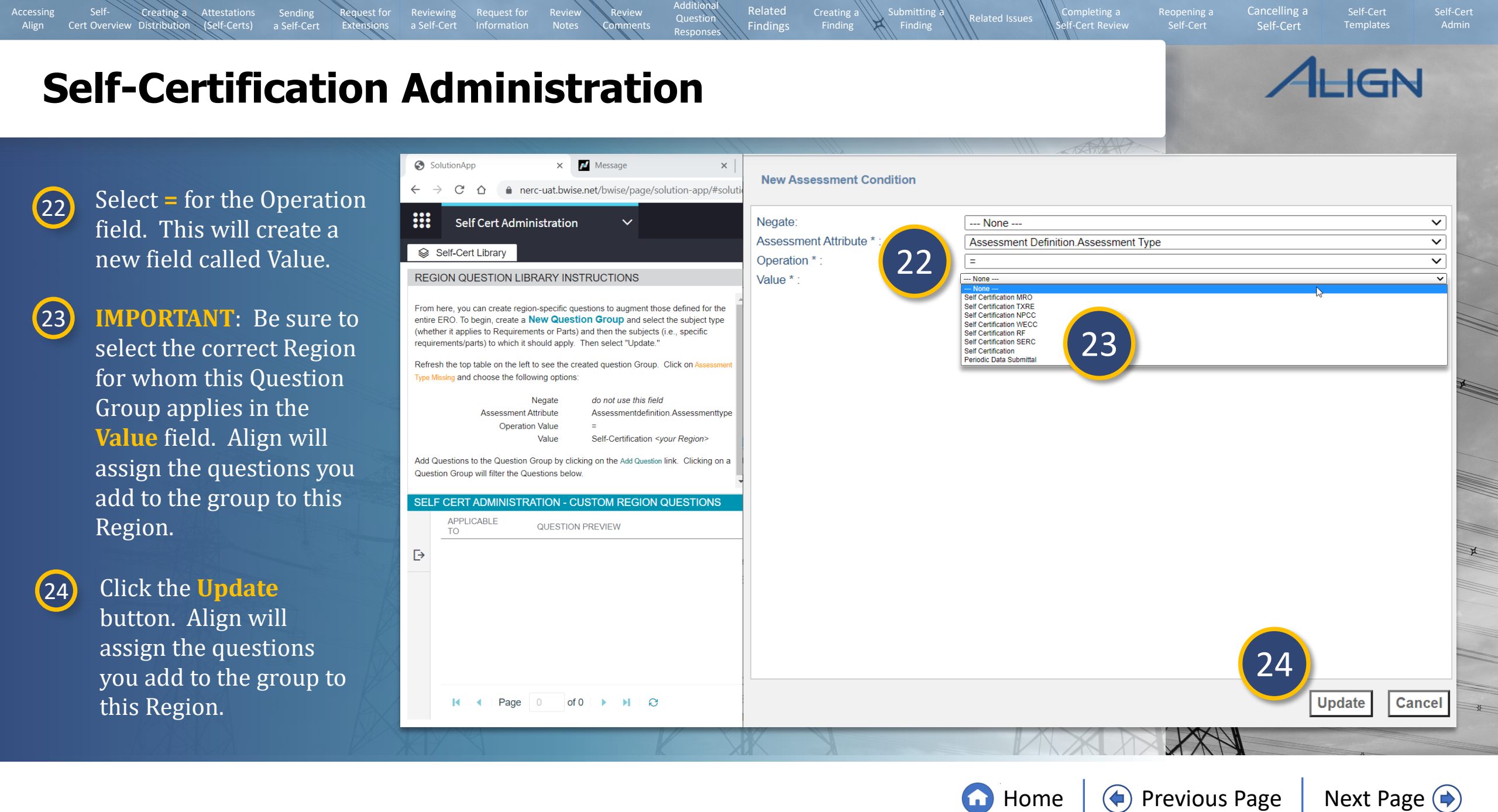

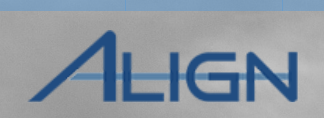

Self-Cert

Cancelling a

To add questions to the group that you have created:

Self-Certs)

- 25 Click the Add Question link.
- 26
- Give the question a **Name** for your reference.
- 27
- Type the question that you want the entity to answer into the **Question** field.

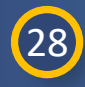

Add any instructions or clarifications into the Help Text field (not mandatory).

| GROUP NAME                                      | APPLICABLE SUBJECTS                                                                                                    | 25                                                                                                    |
|-------------------------------------------------|----------------------------------------------------------------------------------------------------|----------------------------------------------------------------------------------------------------|
| Test Group Question 2<br>Self Certification MRO | BAL-002-1a R4.1., BAL-002-1a R4.2.                                                                                                    | Add                                                                                                    |
| Question                                        |                                                                                                    |                                                                                                    |
| Name * :                                        | (26)                                                                                                    |                                                                                                    |
| 27                                              |                                                                                                    |                                                                                                    |
| Question Parameters:<br>Help Text:              | Ca_CFRNotApplicable>, cc_Pendinginactive>, cca_rankID>, cca_CEANotApplicable>, cc_Ca_CFRNota>, cca_PriorVersion>, cca_dditionalApplicable>, cc_ca_CFRNota>, cca_priorVersion>, cca_dditionalApplicable>, cca_ca_PartApplicability>, cca_standardRegionJurisdiction>, cca_inactiveDate>, cca_internalN | a_AdditionalEffectiveDateDetails>,<br>tLanguage>, <ca_requirement>,<br/>otes&gt;, <ca_partnumber>, <ca_parentcopy>,<br/>dance&gt;, <ca_parentoriginal>,</ca_parentoriginal></ca_parentcopy></ca_partnumber></ca_requirement> |
| References:                                     |                                                                                                    |                                                                                                    |
| Type * :                                        | Text Line                                                                                                    |                                                                                                    |
| Mandatory:                                      | No                                                                                                    | ✓                                                                                                    |
| Mandatory based on question:                    | None                                                                                                    | ~                                                                                                    |
| Before Question:                                | None                                                                                                    | <u> </u>                                                                                                    |
| Grouped Question:                               | No                                                                                                    |                                                                                                    |
| Has Reporting Column.                           | No                                                                                                    | <b>~</b>                                                                                                    |
| Type specific details                           |                                                                                                    |                                                                                                    |
| Default Value:                                  |                                                                                                    |                                                                                                    |
| Number Of Characters:                           |                                                                                                    |                                                                                                    |
| Style:                                          | Nana                                                                                                    |                                                                                                    |
| Width of Question Text (%):                     | ivone                                                                                                    | <b></b>                                                                                                    |
| width of Question Text (%).                     |                                                                                                    |                                                                                                    |
| Is Hidden:                                      | NO                                                                                                    | ~                                                                                                    |
|                                                 |                                                                                                    |                                                                                                    |

Findings

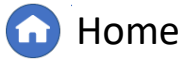

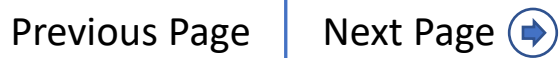

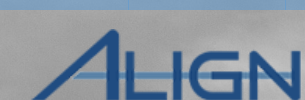

Cancelling a

29 Select the question **Type** from the Predefined Question Type section of the Type dropdown.

Creating a

Cert Overview Distribution (Self-Certs)

NOTICE: The Document option in the Type dropdown will allow your entities to Attach documents within Align. This would only be used in rare cases as all artifacts should come through the ERO SEL.

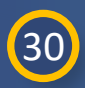

31

Accessing

Depending on the Type that you select, you can adjust the parameters of the question in the **Type specific details** section (not mandatory).

### Click the Update button.

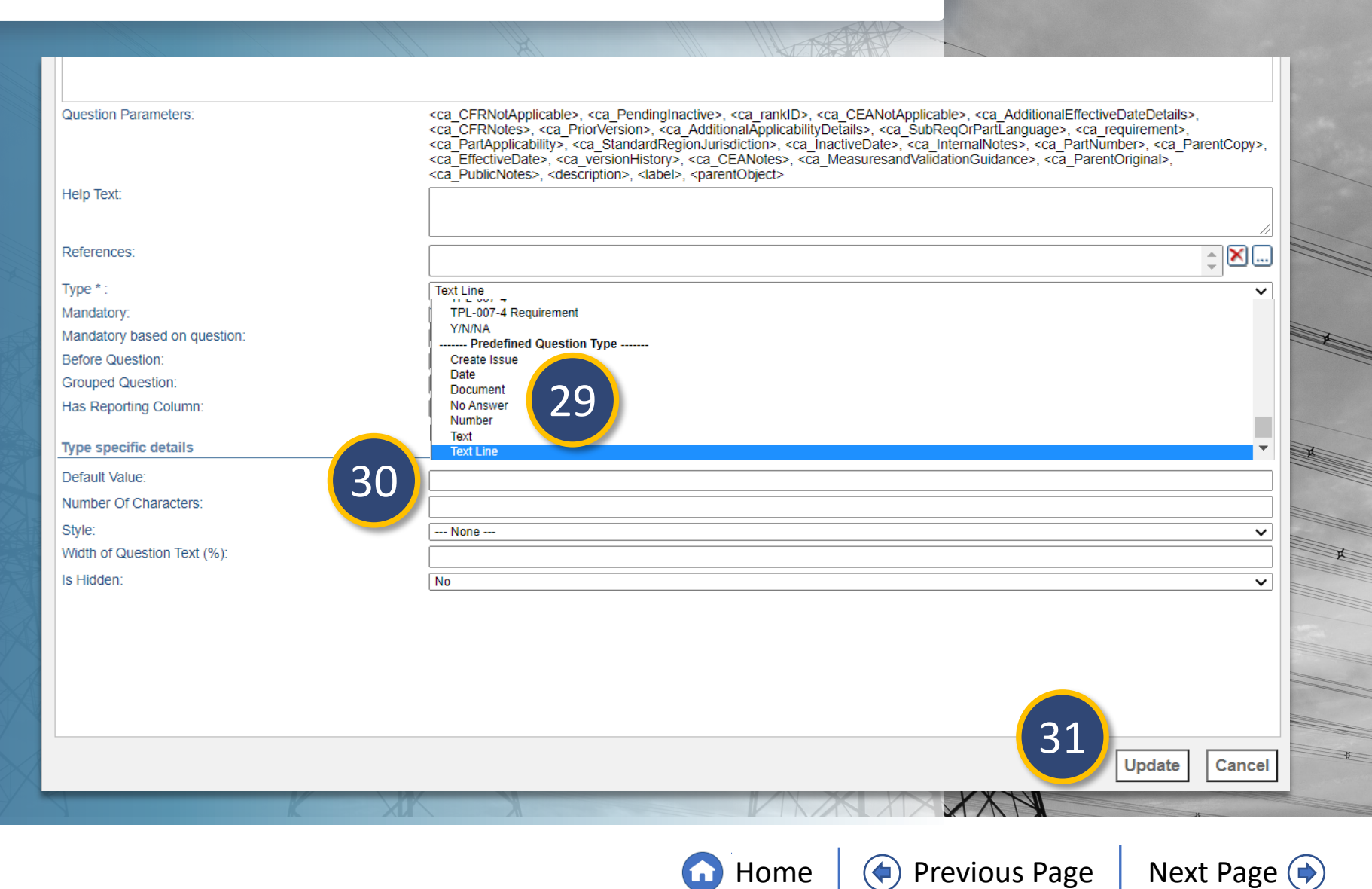

X

Findings

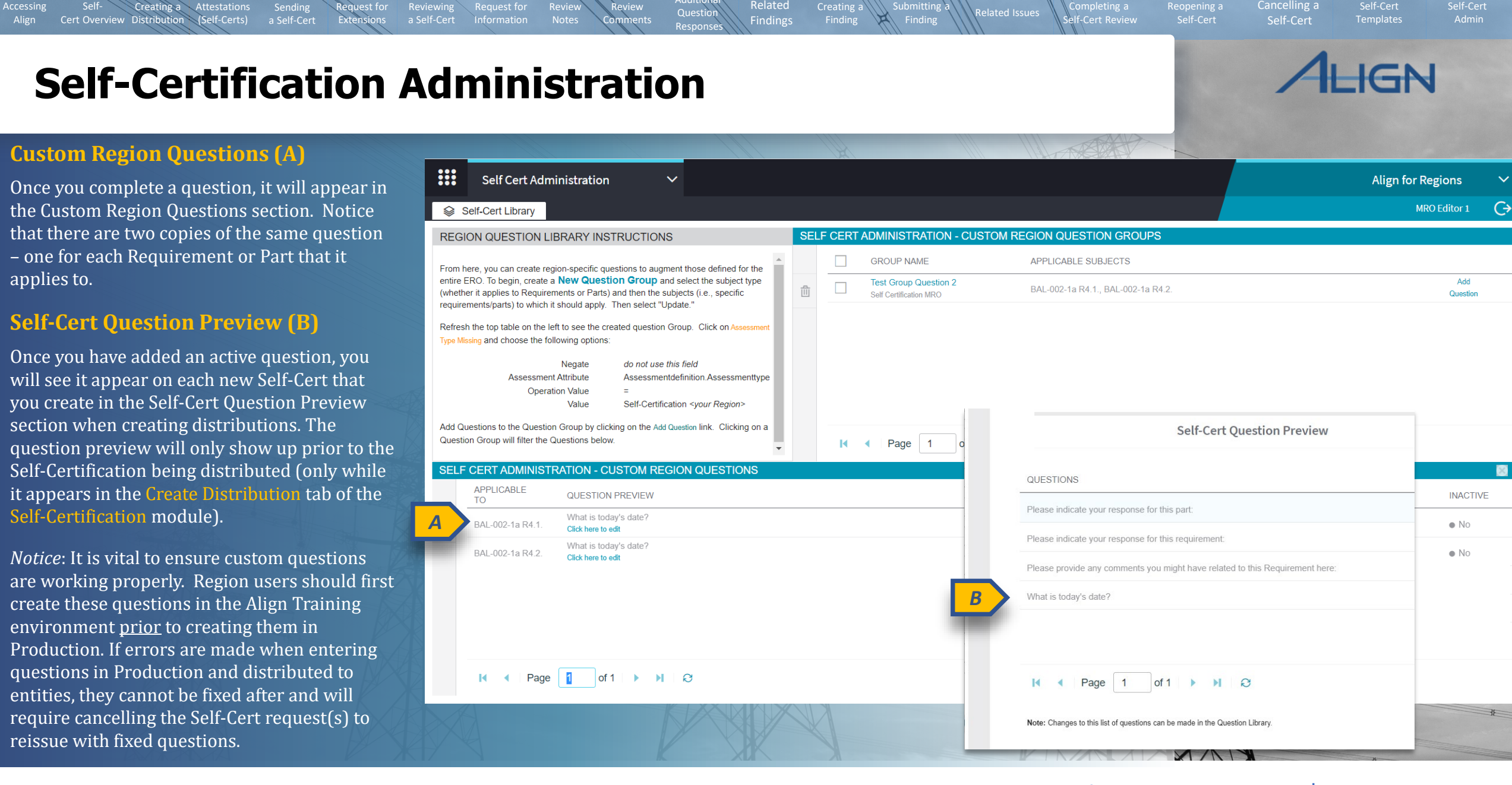

🕜 Home

Previous Page N

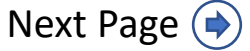

SELF CERT ADMINIST

BAL-002-1a R4.1.

BAL-002-1a R4.2.

Page

TO

⊡

Question

Findings

X

If you need to inactivate a question, from the Self-Cert Administration module:

Creating a

Cert Overview Distribution (Self-Certs)

Attestations

1

Accessing

Select the Click here to edit link for the desired question.

2 Change the Is Hidden field to 'Yes'.

NOTICE: You cannot hide a question that is mandatory (A). This will throw an error (B). Ensure questions are not marked mandatory before hiding them.

3 Click the **Update** button.

| ATION - CUSTOM REGION QUE                   | Question: 1. What is your favorite animal? - Google           | Chrome                                                                                                    | X                                                                                                    | 8        |
|---------------------------------------------|---------------------------------------------------------------|----------------------------------------------------------------------------------------------------|----------------------------------------------------------------------------------------------------|----------|
| QUESTION PREVIEW                            | nerc-uat.bwise.net/bwise/app/common/C                         | loseEditor.jspx?action=QuestionAction&scrollY=0                                                                                                    |                                                                                                    | INACTIVE |
| What is today's date?<br>Click here to edit | Question: 1. What is your favorite animal?                    |                                                                                                    |                                                                                                    | • No     |
| What is today's date?                       | Type validation failed for attribute Mandatory (A question of | cannot be hidden and mandatory at the same time)                                                                                                    |                                                                                                    | a Na     |
| Click here to edit                          | Name:                                                         | Question 1                                                                                                    |                                                                                                    | • NO     |
|                                             | Question * :                                                  |                                                                                                    |                                                                                                    |          |
| 1                                           | 1. What is your favorite animal?                              |                                                                                                    |                                                                                                    | -        |
| of 1 🕨 🕅 😂                                  | Question Parameters:                                          | <ca_cfrnotapplicable>, <ca_pendinginactive>, <ca_rankld>, <li><ca_cfrnotes>, <ca_priorversion>, <ca_additionalapplicability< li=""> <li><ca_partapplicability>, <ca_standardregionjurisdiction>, <ca_<br>CEANotes&gt;, <ca_etailotticotes>, <ca_description>, <ca_description>, <ca_des< td=""><td><ca_ceanotapplicable>, <ca_additionaleffectivedatedetails>,<br/>yDefails&gt;, <ca_subreqorpartlanguage>, <ca_requirement>,<br/>inactiveDate&gt;, <ca_internalnotes>, <ca_partnumber>, <ca_parentcopy>,<br/>a_MeasuresandValidationGuidance&gt;, <ca_parentoriginal>,</ca_parentoriginal></ca_parentcopy></ca_partnumber></ca_internalnotes></ca_requirement></ca_subreqorpartlanguage></ca_additionaleffectivedatedetails></ca_ceanotapplicable></td><td></td></ca_des<></ca_description></ca_description></ca_etailotticotes></ca_<br></ca_standardregionjurisdiction></ca_partapplicability></li></ca_additionalapplicability<></ca_priorversion></ca_cfrnotes></li></ca_rankld></ca_pendinginactive></ca_cfrnotapplicable> | <ca_ceanotapplicable>, <ca_additionaleffectivedatedetails>,<br/>yDefails&gt;, <ca_subreqorpartlanguage>, <ca_requirement>,<br/>inactiveDate&gt;, <ca_internalnotes>, <ca_partnumber>, <ca_parentcopy>,<br/>a_MeasuresandValidationGuidance&gt;, <ca_parentoriginal>,</ca_parentoriginal></ca_parentcopy></ca_partnumber></ca_internalnotes></ca_requirement></ca_subreqorpartlanguage></ca_additionaleffectivedatedetails></ca_ceanotapplicable> |          |
|                                             | Help Text:                                                    |                                                                                                    | /                                                                                                    |          |
|                                             | References:                                                   |                                                                                                    | ÷ 🕅                                                                                                    |          |
|                                             | Type: Text Line v                                             |                                                                                                    |                                                                                                    |          |
| A                                           | Mandatory:                                                    | Yes                                                                                                    | ×                                                                                                    |          |
|                                             | Mandatory based on question:                                  | None                                                                                                    |                                                                                                    | 0        |
|                                             | Before Question:                                              | What is today's date?                                                                                                    | OVESTION                                                                                                    | _        |
|                                             | Grouped Question:                                             | No                                                                                                    | GROUP                                                                                                    | INACTIVE |
|                                             | Has Reporting Column:                                         | No                                                                                                    |                                                                                                    |          |
|                                             | Type specific details                                         |                                                                                                    | Test Group Question 2                                                                                                    | • Yes    |
|                                             | Default Value:                                                |                                                                                                    |                                                                                                    | • )/     |
|                                             | Number Of Characters:                                         |                                                                                                    | lest Group Question 2                                                                                                    | • Yes    |
|                                             | Style:                                                        | None                                                                                                    | ~                                                                                                    |          |
|                                             | Width of Question Text (%):                                   |                                                                                                    |                                                                                                    |          |
|                                             | Is Hidden:                                                    | Yes                                                                                                    | ~                                                                                                    |          |
|                                             | Formula:                                                      | No                                                                                                    |                                                                                                    |          |
|                                             | Initial Value Formula:                                        | No                                                                                                    |                                                                                                    |          |
|                                             |                                                               |                                                                                                    |                                                                                                    |          |
|                                             |                                                               |                                                                                                    | ⊳ (3)                                                                                                    |          |
|                                             |                                                               |                                                                                                    | Update Cancel                                                                                                    |          |
|                                             |                                                               |                                                                                                    |                                                                                                    |          |
|                                             |                                                               |                                                                                                    | XAN                                                                                                    |          |

Templates

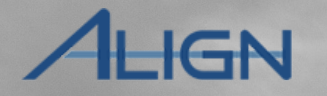

Cancelling a

**Home** 

Previous Page | Next I

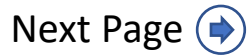

# **Appendix: Revision History**

Request for

Extensions

Sending a Self-Cert

Creating a Attestations

Cert Overview Distribution (Self-Certs)

Accessing

| Revision Date | Brief Description of Updates                                                                                                    |
|---------------|----------------------------------------------------------------------------------------------------|
| 2021          | Initial release of guide (Align Release 2)                                                                                                    |
| December 2024 | Retitled user guide to reflect Align module rather than Release 2<br>Corrected typos<br>Updated steps and screenshots to match recent updates in SC module |

Related Findings

Question Response Creating a Finding Submitting

X

Related Issues

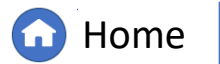

Cert S lates

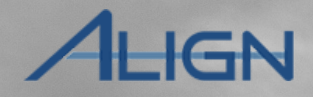

Previous Page

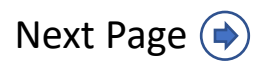